## HP 64785 SH7000 Emulator Terminal Interface

**User's Guide** 

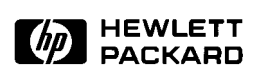

HP Part No. 64785-97002 June 1997

Edition 2

# Notice

Hewlett-Packard makes no warranty of any kind with regard to this material, including, but not limited to, the implied warranties of merchantability and fitness for a particular purpose. Hewlett-Packard shall not be liable for errors contained herein or for incidental or consequential damages in connection with the furnishing,

Hewlett-Packard assumes no responsibility for the use or reliability of its software on equipment that is not furnished by Hewlett-Packard.

© Copyright 1994, 1997 Hewlett-Packard Company.

performance, or use of this material.

This document contains proprietary information, which is protected by copyright. All rights are reserved. No part of this document may be photocopied, reproduced or translated to another language without the prior written consent of Hewlett-Packard Company. The information contained in this document is subject to change without notice.

HP is a trademark of Hewlett-Packard Company.

UNIX is a registered trademark of UNIX System Laboratories Inc. in the U.S.A. and other countries.

SH7000<sup>™</sup> is trademark of Hitachi Ltd.

Hewlett-Packard Company P.O. Box 2197 1900 Garden of the Gods Road Colorado Springs, CO 80901-2197, U.S.A.

**RESTRICTED RIGHTS LEGEND** Use, duplication,or disclosure by the U.S. Government is subject to restrictions as set forth in subparagraph (c)(1)(ii) of the Rights in Technical Data and Computer Software Clause at DFARS 252.227-7013. Hewlett-Packard Company, 3000 Hanover Street, Palo Alto, CA 94304 U.S.A. Rights for non-DOD U.S.Government Departments and Agencies are as set forth in FAR 52.227-19(c)(1,2).

|                  | Edition 1 Edition 2                                                                                                    | 64785-97000, June 1994<br>64785-97002, March 1997 |  |  |  |  |  |  |  |  |
|------------------|----------------------------------------------------------------------------------------------------|---------------------------------------------------|--|--|--|--|--|--|--|--|
|                  | Edition 1                                                                                                    | (1785 07000 June 1004                             |  |  |  |  |  |  |  |  |
|                  | A software code may be printed before the date; this indicates the version level of the software product at the time the manual was Many product updates and fixes do not require manual changes a manual corrections may be done without accompanying product changes. Therefore, do not expect a one-to-one correspondence between product updates and manual revisions. |                                                   |  |  |  |  |  |  |  |  |
| Printing History | New editions are complete revisions of the manual. The date on the title page changes only when a new edition is published.                                                                                                    |                                                   |  |  |  |  |  |  |  |  |

## **Using this Manual**

This manual will show you how to use HP 64785B SH7000 emulator with the Terminal Interface.

This manual will:

- Show you how to use emulation commands by executing them on a sample program and describing their results.
- Show you how to configure the emulator for your development needs.
- Show you how to use the emulator in-circuit (connected to a demo board and target system).
- Describe the command syntax which is specific to the SH7000 emulator.

This manual will not:

 Describe every available option to the emulation commands; this is done in the HP 64700 Emulators Terminal Interface: User's Reference.

#### Organization

- **Chapter 1** Introduction to the SH7000 Emulator. This chapter briefly introduces you to the concept of emulation and lists the basic features of the SH7000 emulator.
- **Chapter 2** Getting Started. This chapter shows you how to use emulation commands by executing them on a sample program. This chapter describes the sample program and how to: load programs into the emulator, map memory, display and modify memory, display registers, step through programs, run programs, use software breakpoints, and search memory for data.
- **Chapter 3** Using the Emulator. This chapter shows you how to: restrict the emulator to real-time execution, use the analyzer, and run the emulator from target system reset.
- **Chapter 4 In-Circuit Emulation Topics**. This chapter shows you how to: install the emulator probe into a demo board and target system.
- Appendix A SH7000 Emulator Specific Command Syntax. This appendix describes the command syntax which is specific to the SH7000 emulator. Included are: emulator configuration items, display and access modes, register class and name.

## Contents

#### 1 Introduction to the SH7000 Emulator

| Introduction                        |
|-------------------------------------|
| Purpose of the Emulator             |
| Features of the SH7000 Emulator 1-3 |
| Supported Microprocessors           |
| Clock Speeds                        |
| Emulation memory                    |
| Analysis                            |
| Registers                           |
| Emulation Monitor                   |
| Single-Step                         |
| Breakpoints                         |
| Reset Support                       |
| Real-Time Operation                 |
| Coverage and Memory Copy            |
| Easy Products Upgrades              |
| Limitations, Restrictions           |
| Interrupts While in the Monitor     |
| Watchdog Timer                      |
| Monitor Break at Sleep/Standby Mode |
| Memory Module                       |
| DMA support                         |
| Warp Mode                           |
| Evaluation Chip                     |
| -                                   |

| Introduction                              | -1 |
|-------------------------------------------|----|
| Before You Begin                          | -2 |
| A Look at the Sample Program              | -2 |
| Using the "help" Facility 2-              | -6 |
| Becoming Familiar with the System Prompts | -7 |
| Initializing the Emulator                 | -8 |
| Set Up the Proper Emulation Configuration | -9 |
| Set Up Emulation Condition                | -9 |
|                                           |    |

| Mapping Memory                                        |
|-------------------------------------------------------|
| Which Memory Locations Should be Mapped? 2-11         |
| Getting the Sample Program into Emulation Memory 2-12 |
| Standalone Configuration                              |
| Transparent Configuration 2-13                        |
| Displaying Memory In Mnemonic Format                  |
| Stepping Through the Program                          |
| Displaying Registers                                  |
| Combining Commands                                    |
| Using Macros                                          |
| Command Recall                                        |
| Repeating Commands                                    |
| Command Line Editing 2-19                             |
| Modifying Memory                                      |
| Specifying the Access and Display Modes               |
| Running the Sample Program 2-21                       |
| Searching Memory for Data 2-21                        |
| Breaking into the Monitor 2-22                        |
| Using Software Breakpoints                            |
| Displaying and Modifying the Break Conditions 2-23    |
| Defining a Software Breakpoint                        |
| Using the Analyzer                                    |
| Predefined Trace Labels                               |
| Predefined Status Equates                             |
| Specifying a Simple Trigger                           |
| Trigger Position                                      |
| For a Complete Description                            |
| Resetting the Emulator                                |
|                                                       |

#### 3 Using the Emulator

| Introduction                                   |
|------------------------------------------------|
| Prerequisites                                  |
| Execution Topics                               |
| Restricting the Emulator to Real-Time Runs     |
| Setting Up to Break on an Analyzer Trigger     |
| Making Coordinated Measurements                |
| Memory Mapping                                 |
| Mapping as Emulation Memory                    |
| Analyzer Topics                                |
| Analyzer Status Qualifiers                     |
| Specifying Data for Trigger or Store Condition |

#### 2 - Contents

| Analyzer Clock Speed |  |  |  |  |  |  |  |  |  |  |  | 3-7 |
|----------------------|--|--|--|--|--|--|--|--|--|--|--|-----|
| Monitor Topics       |  |  |  |  |  |  |  |  |  |  |  | 3-8 |

#### 4 In-Circuit Emulation Topics

| Introduction                                               |
|------------------------------------------------------------|
| Prerequisites                                              |
| Installing the Emulation Probe Cable                       |
| Installing the Emulation Memory Module                     |
| Installing into the Demo Target Board                      |
| Installing into a Target System                            |
| QFP socket/adaptor                                         |
| Installing the emulation probe into your target system 4-9 |
| In-Circuit configuration 4-11                              |
| Reset Types                                                |
| Execution Topics                                           |
| Run from Target System Reset                               |
| Memory Cycles in Background 4-12                           |
| Electrical Characteristics                                 |
| Target System Interface                                    |

#### A SH7000 Emulator Specific Command Syntax

| ACCESS_MODE             |
|-------------------------|
| CONFIG_ITEMS            |
| DISPLAY_MODE            |
| REGISTER CLASS and NAME |

## Illustrations

| Figure 1-1 HP 64785B Emulator for SH7000                                     |
|------------------------------------------------------------------------------|
| Figure 2-1 Sample program listing                                            |
| Figure 4-1 Installing cables to the control board $\ldots \ldots \ldots 4-2$ |
| Figure 4-2 Installing cables into cable sockets                              |
| Figure 4-3 Installing cables to the emulation probe 4-4                      |
| Figure 4-4 Installing the memory module                                      |
| Figure 4-5 Installing the demo target board 4-7                              |
| Figure 4-6 Installing into a target system board 4-10                        |

Contents - 3

## Tables

| Table 1-1 Supported Microprocessors   |  |  |  | <br>  |   |   |  | . 1-3 |
|---------------------------------------|--|--|--|-------|---|---|--|-------|
| Table 3-1 Trigger for 32 bit bus area |  |  |  | <br>  |   |   |  | . 3-7 |
| Table 3-2 Analyzer Counter            |  |  |  | <br>  |   |   |  | . 3-7 |
| Table 4-1 Reset Types                 |  |  |  | <br>• |   |   |  | 4-11  |
| Table 4-2 Clock Timing                |  |  |  |       |   |   |  | 4-14  |
| Table 4-3 Control Signal Timing       |  |  |  | <br>• |   |   |  | 4-15  |
| Table 4-4 Bus Timing                  |  |  |  | <br>  | • | • |  | 4-16  |

4 - Contents

## Introduction to the SH7000 Emulator

| Introduction               | <ul> <li>The topics in this chapter include:</li> <li>Purpose of the emulator</li> <li>Features of the emulator</li> <li>Limitations and Restrictions of the SH7000 emulator</li> </ul>                                                                                                    |
|----------------------------|----------------------------------------------------------------------------------------------------|
| Purpose of the<br>Emulator | The SH7000 emulator is designed to replace the SH7000 microprocessor series in your target system to help you debug/integrate target system software and hardware. The emulator performs just like the processor which it replaces, but at the same time, it gives you information about the bus cycle operation of the processor. The emulator gives you control over target system execution and allows you to view or modify the contents of processor registers, target system memory. |

Introduction 1-1

1

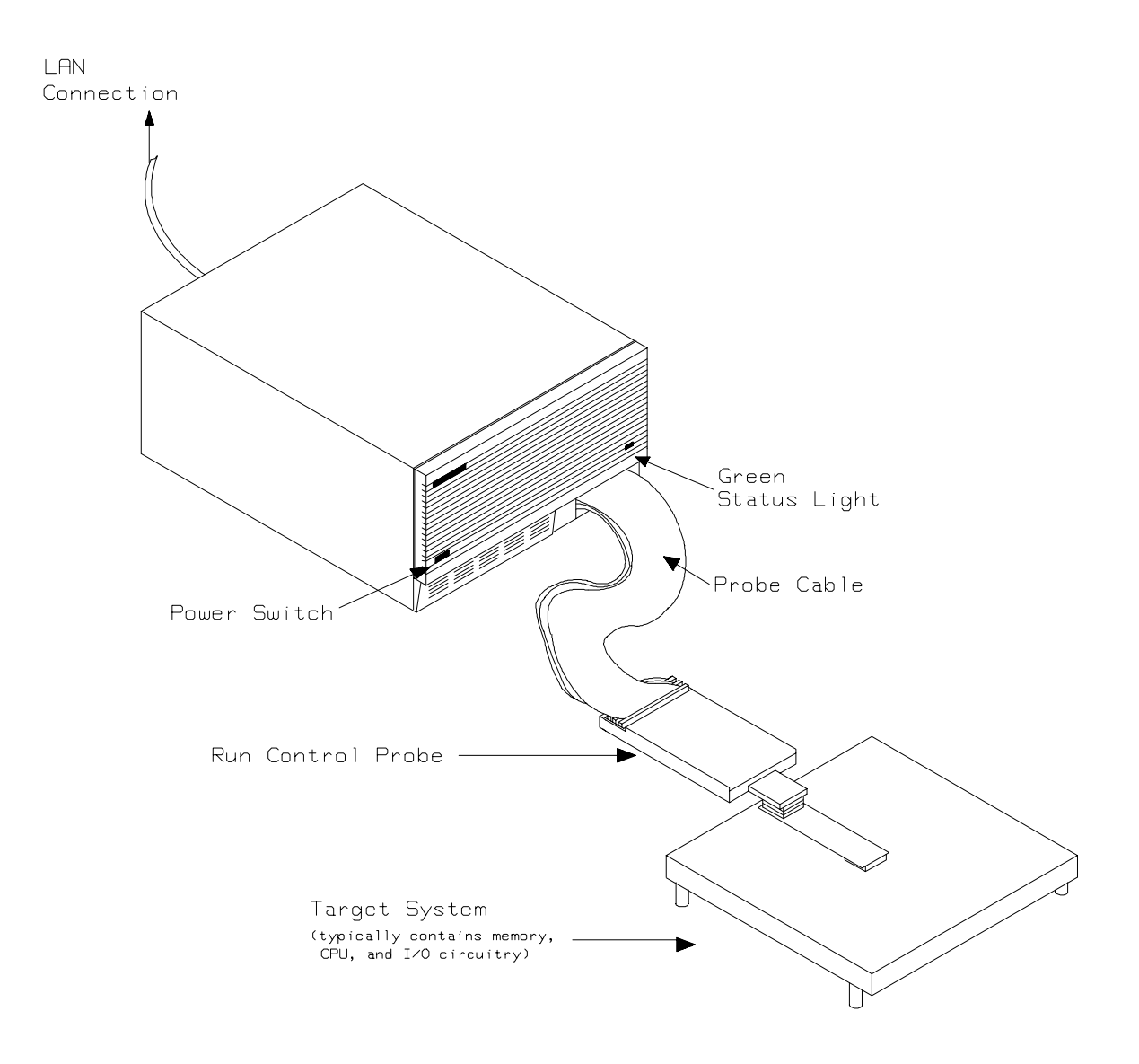

Figure 1-1 HP 64785B Emulator for SH7000

**1-2 Introduction** 

## Features of the SH7000 Emulator

This section introduces you to the features of the emulator. The chapters which follow show you how to use these features.

## **Supported** The SH7000 emulator supports the microprocessors listed in Table 1-1. **Microprocessors**

| Supported<br>Microprocessors | PGA-QFO Probe |  |  |  |  |  |
|------------------------------|---------------|--|--|--|--|--|
| SH7032                       |               |  |  |  |  |  |
| SH7034                       | 64785C        |  |  |  |  |  |
| SH7020                       |               |  |  |  |  |  |
| SH7021                       | 64785D        |  |  |  |  |  |

#### **Table 1-1 Supported Microprocessors**

**Clock Speeds** The SH7000 emulator runs with a target system clock from 2.0 to 20.0 MHz.

#### **Emulation memory**

The SH7000 emulator can be used with one of the following Emulation Memory Module.

- HP 64172A 256K byte 20ns Emulation Memory Module
- HP 64172B 1M byte 20ns Emulation Memory Module
- HP 64173A 4M byte 25ns Emulation Memory Module

You can define up to 16 memory ranges. The minimum amount of emulation memory that can be allocated to a range is 16K byte. You can characterize memory ranges as emulation RAM, emulation ROM, target system RAM, target system ROM, or guarded memory. The emulator generates an error message when accesses are made to guarded memory locations. You can also configure the emulator so that writes to memory defined as ROM cause emulator execution to break out of target program execution. Refer to the "Memory Mapping" section in the "Using the emulator" chapter.

**Introduction 1-3** 

| Analysis            | The SH7000 emulator is used with one of the following analyzers which allows you to trace code execution and processor activity.                                                                                                    |
|---------------------|----------------------------------------------------------------------------------------------------|
|                     | <ul> <li>HP64704 80-channel Emulation Bus Analyzer</li> <li>HP64794A/C/D Deep Emulation Bus Analyzer</li> </ul>                                                                                                    |
|                     | The Emulation Bus Analyzer monitors the emulation processor using an internal analysis bus.                                                                                                    |
| Registers           | You can display or modify the SH7000 internal register contents. This includes the ability to modify the program counter(PC) value so you can control where the emulator starts program run.                                                                                                    |
| Emulation Monitor   | The emulation monitor is a program that is executed by the emulation<br>processor. It allows the emulation controller to access target system<br>resources, and emulation memory. For example, when you display<br>target system memory, it is monitor program that executes SH7000<br>instructions which read the target memory locations and send their<br>contents to the emulation controller.                                                                                                    |
| Single-Step         | You can direct the emulation processor to execute a single instruction<br>or a specified number of instructions.                                                                                                    |
| Breakpoints         | You can set up the emulator/analyzer interaction so the emulator break<br>to the monitor program when the analyzer finds a specific state or<br>states, allowing you to perform post-mortem analysis of the program<br>execution. You can also set software breakpoints in your program. This<br>feature is realized by inserting a special instruction into user program.<br>One of undefined opcodes (0000 hex) is used as software breakpoint<br>instruction. Refer to the "Using Software Breakpoints" section of<br>"Getting Started" chapter for more information. |
| Reset Support       | The emulator can be reset from the emulation system under your control, or your target system can reset the emulation processor.                                                                                                    |
| Real-Time Operation | Real-time operation signifies continuous execution of your program<br>without interference from the emulator. (Such interference occurs when<br>the emulator needs to break to the monitor to perform an action you<br>requested, such as displaying target system memory.) The Emulator<br>features performed in real-time include: running and analyzer tracing.                                                                                                    |

**1-4 Introduction** 

|                             | The emulator features not performed in real-time includes: display or modification of target system memory, load/dump of target memory, display or modification of registers.                                                                                                    |
|-----------------------------|----------------------------------------------------------------------------------------------------|
| Coverage and<br>Memory Copy | The SH7000 emulator does not support coverage test and momory copy from target memory.                                                                                                    |
| Easy Products<br>Upgrades   | Because the HP 64700 Series development tools (emulator, analyzer, LAN board) contain programmable parts, it is possible to reprogram the firmware and some of the hardware without disassembling the HP 64700B Card Cage. This means that you'll be able to update product firmware, if desired, without having to call an HP field representative to your site. |

## Limitations, Restrictions

| Interrupts While in<br>the Monitor     | The SH7000 emulator does not accept any interrupts in the monitor<br>program. Edge sensed interrupts are suspended while running the<br>monitor program, and such interrupts will occur when context is<br>changed to the user program. Level sensed interrupts are ignored during<br>the monitor program. |
|----------------------------------------|----------------------------------------------------------------------------------------------------|
|                                        | BREQ signal is always accepted by the SH7000 emulator.                                                                                                    |
| Watchdog Timer                         | The watchdog timer is suspended count up while the emulator is running the monitor program.                                                                                                    |
| Monitor Break at<br>Sleep/Standby Mode | When the SH7000 emulator breaks into the monitor program, sleep or software standby mode is released. Then, PC indicates next address of "SLEEP" instruction.                                                                                                    |
| Memory Module                          | One state access and DRAM short pitch access are not allowed, when you operate the emulator using 25ns memory module with the clock faster than 16.6MHz.                                                                                                    |
|                                        | One state access is not allowed, when you operate the em <u>ulator</u> using 20ns memory module with the target system which uses BREQ signal and the clock faster than 16.6MHz.                                                                                                    |
| DMA support                            | Direct memory access to the emulation memory by external DMAC is not allowed.                                                                                                    |
|                                        | Single address mode transfer to the emulation memory by internal DMAC is not allowed.                                                                                                    |
| Warp Mode                              | SH7000 emulator does not support Warp mode.                                                                                                    |
| Evaluation Chip                        | Hewlett-Packard makes no warranty of the problem caused by the SH7000 Evaluation chip in the emulator.                                                                                                    |

1-6 Introduction

## **Getting Started**

## Introduction

This chapter will lead you through a basic, step by step tutorial that shows how to use the HP 64785B emulator for the SH7000 microprocessor.

This chapter will:

- Describe the sample program used for this chapter's examples.
- Show you how to use the "help" facility.
- Show you how to use the memory mapper.
- Show you how to enter emulation commands to view execution of the sample program. The commands described in this chapter include:
  - Displaying and modifying memory
  - Stepping
  - Displaying registers
  - Defining macros
  - Searching memory
  - Running
  - Breaking
  - Using software breakpoints
  - Using the Analyzer
- Show you how to reset the emulator.

| Before You Begin                | Before beginning the tutorial presented in this chapter, you must have completed the following tasks:                                                                                                    |
|---------------------------------|----------------------------------------------------------------------------------------------------|
|                                 | 1. Completed hardware installation of the HP64700 emulator in the configuration you intend to use for your work:                                                                                                    |
|                                 | <ul> <li>Standalone configuration</li> <li>Transparent configuration</li> <li>Remote configuration</li> <li>Local Area Network configuration</li> </ul>                                                                                                    |
|                                 | References: HP 64700 Series Installation/Service manual                                                                                                    |
|                                 | 2. If you are using the Remote configuration, you must have<br>completed installation and configuration of a terminal<br>emulator program which will allow your host to act as a<br>terminal connected to the emulator. In addition, you must start<br>the terminal emulator program before you can work the<br>examples in this chapter. |
|                                 | 3. If you have properly completed steps 1 and 2 above, you should be able to hit <return> (or <enter> on some keyboards) and get one of the following command prompts on your terminal screen:</enter></return>                                                                                                    |
|                                 | U><br>R><br>M>                                                                                                    |
|                                 | If you do not see one of these command prompts, retrace your<br>steps through the hardware and software installation<br>procedures outlined in the manuals above, verifying all<br>connections and procedural steps.                                                                                                    |
|                                 | In any case, you <b>must</b> have a command prompt on your terminal screen before proceeding with the tutorial.                                                                                                    |
| A Look at the Sample<br>Program | The sample program used in this chapter is listed in figure 2-1. The program emulates a primitive command interpreter.                                                                                                    |

2-2 Getting Started

|                                     | .GLOBAL<br>.GLOBAL            | Init,Msgs,Cmd_Input<br>Msg_Dest                                 |
|-------------------------------------|-------------------------------|-----------------------------------------------------------------|
| Msqs                                | .SECTION                      | Table,DATA                                                      |
| Msg_A<br>Msg_B<br>Msg_I<br>End_Msgs | . SDATA<br>. SDATA<br>. SDATA | "THIS IS MESSAGE A"<br>"THIS IS MESSAGE B"<br>"INVALID COMMAND" |

|                                                                                    | .SECTION                                     | Prog,CODE                               |
|------------------------------------------------------------------------------------|----------------------------------------------|-----------------------------------------|
| ;************                                                                      | * * * * * * * * * * * * * * * * * * *        | * * * * * * * * * * * * * * * * * * * * |
| <pre>;* Set up the St ;***************</pre>                                       | tack Pointer.                                | * * * * * * * * * * * * * * * * * * * * |
| <pre>Init ;************************************</pre>                              | MOV<br>* * * * * * * * * * * * * * * * * * * | #0,R15<br>******                        |
| <pre></pre>                                                                        | us command.                                  | * * * * * * * * * * * * * * * * * * * * |
| ,<br>Clear                                                                         | MOM                                          | #H'00 R0                                |
| cicai                                                                              | MOV.L<br>MOV.B                               | @(cmd_input-\$-4,PC),R1<br>R0,@R1       |
| ;************                                                                      | * * * * * * * * * * * * * * * * * *          | * * * * * * * * * * * * * * * * * * * * |
| <pre>;* Read command ;* entered, cont ;************************************</pre>  | input byte. If<br>inue to scan for           | no command has been<br>c it.            |
| Scan                                                                               | MOV.B                                        | @R1,R0                                  |
|                                                                                    | CMP/EQ<br>BT                                 | #H'00,R0<br>Scan                        |
| ;*************                                                                     | ******                                       | * * * * * * * * * * * * * * * * * * * * |
| <pre>;* A command has ;* command A, co ;************************************</pre> | s been entered.<br>ommand B, or inva         | Check if it is<br>alid command.         |
| Exe_Cmd                                                                            | CMP/EQ                                       | #H'41,R0                                |
| _                                                                                  | BT                                           | Cmd_A                                   |
|                                                                                    | CMP/EQ<br>BT                                 | #H'42,R0<br>Cmd_B                       |
| • * * * * * * * * * * * * * * *                                                    | RL.                                          | Cma_1                                   |
| ;* Command A is                                                                    | optorod P2 - t                               | the number of but of                    |
| <pre>;* in message A. ;* Jump to the r ;************************************</pre> | R4 = location<br>routine which wri           | of the message.<br>ites the message.    |
| Cmd A                                                                              | MOV.L                                        | @(msg a-\$-4,PC),R4                     |
| _                                                                                  | BRA                                          | Write_Msg                               |
|                                                                                    | MOV                                          | #Msg_B-Msg_A,R3                         |
| ;*************                                                                     | ******                                       | * * * * * * * * * * * * * * * * * * * * |
| <pre>;* Command B is ;**************</pre>                                         | entered.<br>***************                  | * * * * * * * * * * * * * * * * * * * * |
| Cmd_B                                                                              | MOV.L                                        | @(msg_b-\$-2,PC),R4                     |
|                                                                                    | BRA                                          | Write_Msg                               |
|                                                                                    | MOV                                          | #Msg_I-Msg_B,R3                         |
| ;*************                                                                     | * * * * * * * * * * * * * * * * * * * *      | * * * * * * * * * * * * * * * * * * * * |
| ;* An invalid co<br>;**************                                                | ommand is entered                            | ].<br>**************************        |
| Cmd_I                                                                              | MOV                                          | #End_Msgs-Msg_I,R3                      |
|                                                                                    | MOV.L                                        | @(msg_i-\$-2,PC),R4                     |
| ;*************************************                                             | * * * * * * * * * * * * * * * * * * *        | * * * * * * * * * * * * * * * * * * * * |
| , ne destinati                                                                     | lon area is clear                            | rea.                                    |

Figure 2-1 Sample program listing

BF Clear\_Loop \*\*\*\*\*\*\*\* ;\* Message is written to the destination. Write\_Loop ;\* Go back and scan for next command. BT Clear .ALIGN 4 cmd\_input .DATA.L Cmd\_Input msg\_dest .DATA.L Msg\_Dest msg\_a .DATA.L Msg\_A msg\_b .DATA.L Msg\_B msg\_i .DATA.L Msg\_I .SECTION Data,DATA .RES.B 1 ;\* Destination of the command messages. \*\*\*\*\* Msg\_Dest .RES.W H'80 Init .END

#### Figure 2-1 Sample program listing (Cont'd)

#### **Data Declarations**

The area at Table section defines the messages used by the program to respond to various command inputs. These messages are labeled **Msg\_A**, **Msg\_B**, and **Msg\_I**.

2-4 Getting Started

#### Initialization

The program instructions from the **Init** label to the **Clear** label perform initialization. The segment registers are loaded and the stack pointer is set up.

#### **Reading Input**

The instruction at the **Clear** label clears any random data or previous commands from the **Cmd\_Input** byte. The **Scan** loop continually reads the **Cmd\_Input** byte to see if a command is entered (a value other than 0H).

#### **Processing Commands**

When a command is entered, the instructions from **Exe\_Cmd** to **Cmd\_A** determine whether the command was "A", "B", or an invalid command.

If the command input byte is "A" (ASCII 41H), execution is transferred to the instructions at **Cmd\_A**.

If the command input byte is "B" (ASCII 42H), execution is transferred to the instructions at **Cmd\_B**.

If the command input byte is neither "A" nor "B", i.e. an invalid command has been entered, then execution is transferred to the instructions at **Cmd\_I**.

The instructions at **Cmd\_A**, **Cmd\_B**, and **Cmd\_I** load register R3 with the length location of the message to be displayed and register R4 with the starting location of the appropriate message. Then, execution transfers to **Write\_Msg** where the appropriate message is written to the destination location, **Msg\_Dest**. Then, the program jumps back to read the next command.

#### **Destination Area**

The area at Data section declares memory storage for the command input byte, and the destination area.

## Using the "help" Facility

The HP 64700 Series emulator's Terminal Interface provides an excellent help facility to provide you with quick information about the various commands and their options. From any system prompt, you can enter "**help**" or "?" as shown below.

#### R>**help**

| help - dia                                                                | play help information                                |
|---------------------------------------------------------------------------|------------------------------------------------------|
| help <g:< td=""><td>oup&gt; - print help for desired group</td></g:<>     | oup> - print help for desired group                  |
| help -s                                                                   | <group> - print short help for desired group</group> |
| help <co< td=""><td>mmand&gt; - print help for desired command</td></co<> | mmand> - print help for desired command              |
| help                                                                      | - print this help screen                             |
| VALID                                                                     | <group> NAMES</group>                                |
| gram                                                                      | - system grammar                                     |
| proc                                                                      | - processor specific grammar                         |
| sys                                                                       | - system commands                                    |
| emul                                                                      | - emulation commands                                 |
| hl                                                                        | - highlevel commands (hp internal use only)          |
| trc                                                                       | - analyzer trace commands                            |
| *                                                                         | - all command groups                                 |

Commands are grouped into various classes. To see the commands grouped into a particular class, you can use the help command with that group. Viewing the group help information in short form will cause the commands or the grammar to be listed without any description.

You can type **?** symbol instead of typing **help**. For example, if you want to get some information for group gram, enter "**? gram**". Following help information should be displayed.

#### R>? gram

| gram – system grammar                                                                                           |                                                                                                    |
|----------------------------------------------------------------------------------------------------|----------------------------------------------------------------------------------------------------|
| <pre> SPECIAL CHARACTERS # - comment delimiter {} - command grouping Ctl R - command recall</pre>               | ; - command separator Ctl C - abort signal<br>"" - ascii string `` - ascii string<br>Ctl B - recall backwards |
| EXPRESSION EVALUATOR<br>number bases: t-ten y-b<br>repetition and time counts<br>operators: () ~ * /            | inary q-octal o-octal h-hex<br>default to decimal - all else default to hex<br>% + - < << > >> & ^   &&       |
| PARAMETER SUBSTITUTION -<br>&token& - pseudo-parameter<br>- cannot contain a:<br>- performs positio:<br>Example | included in macro definition<br>ny white space between & pairs<br>nal substitution when macro is invoked      |
| Macro definition: mac<br>Macro invocation: getf<br>Expanded command: load                                       | getfile={load -nps"transfer -t &file&"}<br>ile MYFILE.o<br>-hbs"transfer -t MYFILE.o"                         |

2-6 Getting Started

Help information exists for each command. Additionally, there is help information for each of the emulator configuration items.

#### Becoming Familiar with the System Prompts

A number of prompts are used by the HP 64700 Series emulators. Each of them has a different meaning, and contains information about the status of the emulator before and after the commands execute. These prompts may seem cryptic at first, but there are two ways you can find out what a certain prompt means.

#### Using "? proc" to View Prompt Description

The first way you can find information on the various system prompts is to look at the **proc** help text.

R>? proc

| Emulation Prompt Status Characte   | rs                                                                                                    |                                                                                                    |
|------------------------------------|----------------------------------------------------------------------------------------------------|----------------------------------------------------------------------------------------------------|
| - emulator in reset state          | p – no target system power                                                                                                    |                                                                                                    |
| – running user program             | c – no target system clock                                                                                                    |                                                                                                    |
| I - running monitor program        | r - target system reset active                                                                                                    |                                                                                                    |
| I - waiting for CMB to become read | y g - bus granted                                                                                                    |                                                                                                    |
| ' - waiting for target system rese | t b - no bus cycles                                                                                                    |                                                                                                    |
| - unknown state                    | s - processor sleep or standby                                                                                                    |                                                                                                    |
|                                    |                                                                                                    |                                                                                                    |
| Analyzer STATUS Field Equates      | -                                                                                                    |                                                                                                    |
| etch - instruction fetch           | cpu - CPU cycle                                                                                                    |                                                                                                    |
| ata – data access                  | dma - on-chip DMAC cycle                                                                                                    |                                                                                                    |
| ead – read                         | intack - interrupt acknowledge                                                                                                    |                                                                                                    |
| rite - write                       | refresh - refresh cycle                                                                                                    |                                                                                                    |
| vyte – byte access                 | wrrom - write to rom                                                                                                    |                                                                                                    |
| ord - word access                  | grd - guarded memory access                                                                                                    |                                                                                                    |
| ong - long access                  | bg - background                                                                                                    |                                                                                                    |
| 5 5 44                             | fg - foreground                                                                                                    |                                                                                                    |
|                                    | Emulation Prompt Status Character<br>- emulator in reset state<br>- running user program<br>- running monitor program<br>- waiting for CMB to become read<br>- waiting for target system rese<br>- unknown state<br>- Analyzer STATUS Field Equates<br>etch - instruction fetch<br>lata - data access<br>read - read<br>rrite - write<br>byte - byte access<br>ford - word access<br>.ong - long access | Emulation Prompt Status Characterst - emulation Prompt Status Characterst - emulator in reset statep - no target system powerf - running user programc - no target system clock1 - running monitor programr - target system reset active1 - waiting for CMB to become readyg - bus granted2 - waiting for target system resetb - no bus cycles2 - waiting for target system resetb - no bus cycles2 - unknown states - processor sleep or standby• Analyzer STATUS Field Equatesetch - instruction fetchcpucead - readintack - interrupt acknowledgerrite - writerefresh - refresh cycleoyte - byte accesswrrom - write to romoord - word accessgrd - guarded memory access.ong - long accessbg - background |

## Using the Emulation Status Command (es) for Description of Current Prompt

When using the emulator, you will notice that the prompt changes after entering certain commands. If you are not familiar with a new prompt and would like information about that prompt only, enter the **es** (emulation status) command for more information about the current status.

M>es

SH7032--Running in monitor

## Initializing the Emulator

If you plan to follow this tutorial by entering commands on your emulator as shown in this chapter, verify that no one else is using the emulator. To initialize the emulator, enter the following command:

#### R>init

# Limited initialization completed

The **init** command with no options causes a limited initialization, also known as a warm start initialization. Warm start initialization does not affect system configuration. However, the **init** command will reset emulator and analyzer configurations. The **init** command:

- Resets the memory map.
- Resets the emulator configuration items.
- Resets the break conditions.
- Clears software breakpoints.

The **init** command does not:

- Clear any macros.
- Clear any emulation memory locations; mapper terms are deleted, but if you respecify the same mapper terms, you will find that the emulation memory contents are the same.

## Set Up the Proper Emulation Configuration

Emulation configuration is needed to adapting to your specific development. As you have initialized the emulator, the emulation configuration items have default value.

#### Set Up Emulation Condition

The emulator allows you to set the emulator's configuration setting with the **cf** command. Enter the **? cf** to view the information with the configuration command.

#### R>? cf

cf - display or set emulation configuration

cf - display current settings for all config items cf <item> - display current setting for specified <item> cf <item>=<value> - set new <value> for specified <item> cf <item>=<value> <item> - set and display can be combined

help cf <item> - display long help for specified <item>

--- VALID CONFIGURATION <item> NAMES --areal - specify memory type of area 1 bpds - en/dis setting software breakpoints at delay slot breq - specify function of PA8/BREQ pin chip - select emulation processor mode - select processor operation mode qbrk - en/dis quick temporary break to monitor rrt - en/dis restriction to real time runs rsp - specify stack pointer after emulation reset tdma - en/dis tracing of on-chip DMAC cycles trfsh - en/dis tracing of refresh cycles

To view the current emulator configuration setting, enter the following command.

#### R>**cf**

cf areal=other cf bpds=dis cf breq=dis cf chip=7032 cf mode=0 cf qbrk=dis cf rrt=dis cf rsp=0 cf tdma=en cf trfsh=en

The individual configuration items won't be explained in this section; refer to the "CONFIG\_ITEMS" in the "SH7000 Emulator Specific Command Syntax" appendix for details.

#### Mapping Memory

Depending on the memory module, emulation memory consists of 256K, 1M, or 4M bytes.

The memory mapper allows you to characterize memory locations. The minimum amount of emulation memory that can be allocated to a range is 16K byte. It allows you to specify whether a certain range of memory is present in the target system or whether you will be using emulation memory for that address range. You can also specify whether the target system memory is ROM or RAM, and you can specify that emulation memory be treated as ROM or RAM.

Note

Direct memory access to the emulation memory by external DMAC is not allowed. Also, single address mode transfer to the emulation memory by internal DMAC is not allowed.

Blocks of memory can also be characterized as guarded memory. Guarded memory accesses will generate "break to monitor" requests. Writes to ROM will also generate "break to monitor" requests if the **rom** break condition is enabled. Memory is mapped with the **map** command. To view the memory mapping options, enter:

#### M>? map

map - display or modify the processor memory map

```
map
                          - display the current map structure
map <addr>..<addr> <type> - define address range as memory type
                          - define all other ranges as memory type
map other <type>
map -d <term#>
                          - delete specified map term
map -d *
                          - delete all map terms
-- VALID <type> OPTIONS ---
eram - emulation ram
      _
erom
         emulation rom
tram - target ram
trom - target rom
     - guarded memory
grd
```

Enter the **map** command with no options to view the default map structure.

#### M>map

```
# remaining number of terms : 16
# remaining emulation memory : 100000h bytes
```

#### 2-10 Getting Started

map other tram

SECTION Prog Table Data

#### Which Memory Locations Should be Mapped?

Typically, assemblers generate relocatable files and linkers combine relocatable files to form the absolute file. A linker load map listing will show what memory locations your program will occupy. One for the sample program is shown below.

| NAME | START                                  | -           | END                                    | LENGTH                                 |
|------|----------------------------------------|-------------|----------------------------------------|----------------------------------------|
|      | H'00001000<br>H'00001060<br>H'0f000000 | -<br>-<br>- | H'0000105f<br>H'00001090<br>H'0f000101 | H'00000060<br>H'00000031<br>H'00000102 |
|      |                                        |             |                                        |                                        |

From the load map listing, you can see that the sample program occupies two address ranges. The program and table area occupy locations 1000 through 1090 hex. The destination area, which contains the command input byte and the locations of the message destination, occupies locations 0f000000 through 0f000101 hex. For this sample program, map the address from 1000 through 3fff hex as emulation ROM. Since internal RAM/ROM area is automatically mapped by the emulator, you don't need to map these area. Enter the following commands to map sample program and display the memory map.

```
R>map 1000..3fff erom
R>map
```

```
# remaining number of terms : 15
# remaining emulation memory : f8000h bytes
map 00000000..00003fff erom # term 1
map other tram
```

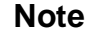

You don't have to map internal RAM/ROM and all registers of the on-chip peripheral modules. The SH7000 emulator has memory and maps them automatically. And the emulator memory system does not introduce them in memory mapping display.

When mapping memory for your target system programs, you should characterize emulation memory locations containing programs and constants (locations which should not be written) as ROM. This will prevent programs and constants from being written over accidentally. Break will occur when instructions or commands attempt to do so(if the **rom** break condition is enabled).

#### Note

The defaults number base for address and data values within HP 64700 Terminal Interface is hexadecimal. Other number bases may be specified. Refer to the "Expressions" chapter or the *HP 64700 Terminal Interface Reference* manual for further details.

## Getting the Sample Program into Emulation Memory

This section assumes you are using the emulator in one of the following three configurations:

- 1. Connected only to a terminal, which is called the *standalone* configuration. In the standalone configuration, you must modify memory to load the sample program.
- 2. Connected between a terminal and a host computer, which is called the *transparent* configuration. In the transparent configuration, you can load the sample program by downloading from the "other" port.
- 3. Connected to a host computer and accessed via a terminal emulation program. This configurations is called *remote* configurations. In the remote configuration, you can load the sample program by downloading from the same port.

#### Standalone Configuration

If you are operating the emulator in the standalone configuration, the only way to load the sample program into emulation memory is by modifying emulation memory locations with the **m** (memory display/modification) command.

You can enter both of program and data area of the sample program into memory with the **m** command as shown below.

```
R> m 00001000..0000100f=0ef,00,0e0,00,0d1,11,21,00,60,10,88,00,89,0fc,88,41
R> m 00001010..0000101f=89,02,88,42,89,03,8b,05,0d4,0e,0a0,05,0e3,11,0d4,0e
R> m 00001020..0000102f=0a0,02,0e3,11,0e3,0f,0d4,0d,0d5,09,66,53,76,20,0e0,00
R> m 00001030..0000103f=25,00,75,01,36,50,8b,0fb,0d5,05,66,53,36,3c,60,44
R> m 00001040..0000104f=25,00,75,01,36,50,8b,0fa,89,0db,00,09,0f,00,00,00
R> m 00001050..0000105f=0f,00,00,02,00,00,10,60,00,00,10,71,00,00,10,82
R> m 00001060..0000106f=54,48,49,53,20,49,53,20,4d,45,53,53,41,47,45,20
R> m 00001070..0000107f=41,54,48,49,53,20,49,53,20,4d,45,53,53,41,47,45
```

2-12 Getting Started

# R> m 00001080..0000108f=20,42,49,4e,56,41,4c,49,44,20,43,4f,4d,4d,41,4e R> m 00001090=44 (note the hex letters must be preceded by a digit) You can also enter data area of sample program into memory by the following method. R> m 00001060..00001090="THIS IS MESSAGE ATHIS IS MESSAGE BINVALID COMMAND" After entering the opcodes and operands, you would typically display memory in mnemonic format to verify that the values entered are correct (see the example below). If any errors exist, you can modify individual locations.

Note

Be careful about using this method to enter programs from the listings of relocatable source files. If source files appear in relocatable sections, the address values of references to locations in other relocatable sections are not resolved until link-time. The correct values of these address operands will not appear in the assembler listing.

#### Transparent Configuration

If your emulator is connected between a terminal and a host computer, you can download programs into memory using the **load** command with the **-o** (from other port) option. The **load** command will accept absolute files in the following formats:

- HP absolute.
- Intel hexadecimal.
- Tektronix hexadecimal.
- Motorola S-records.

The examples which follow will show you the methods used to download HP absolute files and the other types of absolute files.

#### **HP Absolutes**

Downloading If you have a Softkey Interface, a file format converter is provided with it. The converter can convert Hitachi format files to HP Absolute files. (Refer to Softkey Interface User's Guide for more details) Downloading the HP Absolute requires the **transfer** protocol. The example below assumes that the **transfer** utility has been installed on the host computer (HP 64884 for HP 9000 Series 500, or HP 64885 for HP 9000 Series 300).

#### Note

Notice that the transfer command on the host computer is terminated with the  $\langle ESCAPE \rangle g$  characters; by default, these are the characters which temporarily suspend the transparent mode to allow the emulator to receive data or commands.

```
R>load -hbo <RETURN> <RETURN>
$ transfer -rtb cmd_rds.X <ESCAPE>g
#####
R>
```

#### **Other Supported Absolute Files**

The example which follows shows how to download Intel hexadecimal files by the same method (but different **load** options) can be used by load Tektronix hexadecimal and Motorola S-record files as well.

```
R>load -io <RETURN> <RETURN>
$ cat ihexfile <ESCAPE>g
#####
Data records = 00003 Checksum error = 00000
R>
```

## Displaying Memory In Mnemonic Format

Once you have loaded a program into the emulator, you can verify that the program has indeed been loaded by displaying memory in mnemonic format.

R>m -dm 1000..1048

2-14 Getting Started

| 00001000 | - |
|----------|---|
| 00001002 | - |
| 00001004 | - |
| 00001006 | - |
| 00001008 | - |
| 0000100a | - |
| 0000100c | - |
| 0000100e | - |
| 00001010 | - |
| 00001012 | - |
| 00001014 | - |
| 00001016 | - |
| 00001018 | - |
| 0000101a | - |
| 0000101c | - |
| 0000101e | - |
| 00001020 | - |
| 00001022 | - |
| 00001024 | - |
| 00001026 | - |
| 00001028 | - |
| 0000102a | - |
| 0000102c | - |
| 0000102e | - |
| 00001030 | - |
| 00001032 | - |
| 00001034 | - |
| 00001036 | - |
| 00001038 | - |
| 0000103a | - |
| 0000103c | - |
| 0000103e | - |
| 00001040 | - |
| 00001042 | - |
| 00001044 | - |
| 00001046 | - |
| 00001048 | - |

MOV #00,R15 MOV #00,R0 MOV.L @(000104c[,PC]),R1 MOV.B R0,@R1 MOV.B @R1,R0 CMP/EQ #00,R0 BT 0001008 CMP/EQ #41,R0 BT 0001018 CMP/EQ #42,R0 BT 000101e BF 0001024 MOV.L @(0001054[,PC]),R4 BRA 0001028 MOV #11,R3 MOV.L @(0001058[,PC]),R4 BRA 0001028 MOV #11,R3 MOV #0f,R3 MOV.L @(000105c[,PC]),R4 MOV.L @(0001050[,PC]),R5 MOV R5,R6 ADD #20,R6 MOV #00,R0 MOV.B R0,@R5 ADD #01,R5 CMP/EQ R5,R6 BF 0001030 MOV.L @(0001050[,PC]),R5 MOV R5,R6 ADD R3,R6 MOV.B @R4+,R0 MOV.B R0,@R5 ADD #01,R5 CMP/EQ R5,R6 BF 000103e BT 0001002

If you display memory in mnemonic format and do not recognize the instructions listed or see some illegal instructions or opcodes, go back and make sure the memory locations you have typed are mapped properly. If the memory map is not the problem, recheck the linker load map listing to verify that the absolute addresses of the program match with the locations you are trying to display.

| Stepping Through | The emulator allows you to execute one instruction or a number of                                          |
|------------------|----------------------------------------------------------------------------------------------------|
| the Program      | instructions with the s (step) command. Enter the ? s to view the options available with the step command. |

R>? s

```
s - step emulation processor
                             - step one from current PC
     s
                             - step <count> from current PC
- step <count> from current PC
     s <count>
     s <count> $
     s <count> <addr>
                             - step <count> from <addr>
                             - step <count> from <addr>, quiet mode
     s -q <count> <addr>
     s -w <count> <addr>
                            - step <count> from <addr>, whisper mode
   --- NOTES ---
     STEPCOUNT MUST BE SPECIFIED IF ADDRESS IS SPECIFIED!
     If <addr> is not specified, default is to step from current PC.
     A <count> of 0 implies step forever.
                                 A step count of 0 will cause the stepping to continue "forever" (until
                                 some break condition, such as "write to ROM", is encountered, or until
                                 you enter <CTRL>c). The following command will step from the first
                                 address of the sample program.
                                     R>s 1 1000
   00001000
                                 MOV #00,R15
   PC = 00001002
                                 Step(s) and run(r) commands from odd address are not allowed.
          Note
                                 Always you must perform step and run commands from even address.
          Note
                                 When you perform step(s) command for delayed branch instruction, the
                                 emulator steps an instruction in delay slot too.
Displaying
                                 The step command shown above executed the "MOV #00,R15"
                                 instruction. Enter the following command to view the contents of the
Registers
                                 registers.
```

```
M>reg
```

```
reg pc=00001002 sr=000000f0 r0=0000000 r1=0000000 r2=00000000 r3=00000000
reg r4=00000000 r5=00000000 r6=00000000 r7=00000000 r8=00000000 r9=00000000
reg r10=00000000 r11=00000000 r12=00000000 r13=00000000 r14=00000000
reg r15=00000000 sp=00000000 gbr=00000000 vbr=00000000 pr=00000000
reg mach=00000000 macl=00000000
```

2-16 Getting Started

The register contents are displayed in a "register modify" command format. This allows you to save the output of the **reg** command to a command file which may later be used to restore the register contents. (Refer to the **po** (port options) command description in the *Terminal Interface: User's Reference* for more information on command files.)

Refer to the "REGISTER CLASS and NAME" section in the "SH7000 Emulator Specific Command Syntax" appendix for more information on the register names and classes.

#### Combining Commands

00001002

PC = 00001004

More than one command may be entered in a single command line. The commands must be separated by semicolons (;). For example, you could execute the next instruction(s) and display the registers by entering the following.

#### M>s;reg

```
MOV #00,R0
```

```
reg pc=00001004 sr=000000f0 r0=0000000 r1=00000000 r2=00000000 r3=0000000
reg r4=00000000 r5=00000000 r6=0000000 r7=00000000 r8=00000000 r9=0000000
reg r10=00000000 r11=00000000 r12=00000000 r13=00000000 r14=00000000
reg r15=00000000 sp=00000000 gbr=00000000 vbr=000000000 pr=00000000
reg mach=00000000 macl=00000000
```

The sample above shows you that "MOV #00,R0" is executed by step command.

#### Using Macros

Suppose you want to continue stepping through the program and displaying registers after each step. You could continue entering **s** command followed by **reg** command, but you may find this tiresome. It is easier to use a macro to perform a sequence of commands which will be entered again and again.

Macros allow you to combine and store commands. For example, to define a macro which will display registers after every step, enter the following command.

#### M>mac st={s;reg}

Once the **st** macro has been defined, you can use it as you would use any other command.

#### M>st

```
# s ; reg
00001004 - MOV.L @(000104c[,PC]),R1
PC = 00001006
reg pc=00001006 sr=00000000 r1=0f000000 r2=00000000 r3=0000000
reg r4=00000000 r5=00000000 r6=00000000 r7=00000000 r8=00000000 r9=00000000
```

reg r10=00000000 r11=00000000 r12=00000000 r13=00000000 r14=00000000
reg r15=00000000 sp=00000000 gbr=00000000 vbr=000000000 pr=00000000
reg mach=000000000 macl=00000000

#### Command Recall

The command recall feature is yet another, easier way to enter commands again and again. You can press <CTRL>**r** to recall the commands which have just been entered. If you go past the command of interest, you can press <CTRL>**b** to move forward through the list of saved commands. To continue stepping through the sample program, you could repeatedly press <CTRL>**r** to recall and <RETURN> to execute the **st** macro.

2-18 Getting Started

#### **Repeating Commands**

The **rep** command is also helpful when entering commands repetitively. You can repeat the execution of macros as well as normal commands. For example, you could enter the following command to cause the **st** macro to be executed four times.

#### M>rep 4 st

```
# s ; reg
00001006
                            MOV.B R0,@R1
PC = 00001008
reg pc=00001008 sr=0000000 r0=0000000 r1=0f000000 r2=00000000 r3=00000000 reg r4=00000000 r5=00000000 r6=00000000 r7=00000000 r8=00000000 r9=00000000
reg r10=00000000 r11=00000000 r12=00000000 r13=00000000 r14=00000000
reg r15=00000000 sp=00000000 gbr=00000000 vbr=00000000 pr=00000000
reg mach=00000000 macl=00000000
# s ; reg
00001008
                            MOV.B @R1,R0
PC = 0000100a
reg pc=0000100a sr=000000f0 r0=00000000 r1=0f000000 r2=00000000 r3=00000000
reg r4=00000000 r5=00000000 r6=00000000 r7=00000000 r8=00000000 r9=00000000
reg r10=00000000 r11=00000000 r12=00000000 r13=00000000 r14=00000000
reg r15=00000000 sp=00000000 gbr=00000000 vbr=00000000 pr=00000000
reg mach=00000000 macl=00000000
# s ; req
0000100a
                            CMP/EO #00,R0
PC = 0000100c
reg pc=0000100c sr=000000f1 r0=00000000 r1=0f000000 r2=00000000 r3=00000000
reg r4=00000000 r5=00000000 r6=00000000 r7=00000000 r8=00000000 r9=00000000
reg r10=00000000 r11=00000000 r12=00000000 r13=00000000 r14=00000000
reg r15=00000000 sp=00000000 gbr=00000000 vbr=00000000 pr=00000000
reg mach=00000000 macl=00000000
# s ; reg
0000100c
                            BT 0001008
PC = 00001008
reg pc=00001008 sr=000000f1 r0=00000000 r1=0f000000 r2=00000000 r3=00000000
reg r4=00000000 r5=00000000 r6=00000000 r7=00000000 r8=00000000 r9=00000000
reg r10=00000000 r11=00000000 r12=00000000 r13=00000000 r14=00000000
reg r15=00000000 sp=00000000 gbr=00000000 vbr=00000000 pr=00000000
reg mach=0000000 macl=0000000
```

#### Command Line Editing

The terminal interface supports the use of HP-UX **ksh(1)**-like editing of the command line. The default is for the command line editing feature to be disabled to be compatible with earlier versions of the interface. Use the **cl** command to enable command line editing.

M>cl -e

Refer to "Command Line Editing" in the *HP64700-Series Emulators Terminal Interface Reference* for information on using the command line editing feature.

| Modifying Memory                              | The preceding step and register commands show the sample program is executing Scan loop, where it continually reads the command input byte to check if a command had been entered. Use the <b>m</b> (memory) command to modify the command input byte.<br>M>m 0f000000=41                                                                                                    |
|-----------------------------------------------|----------------------------------------------------------------------------------------------------|
|                                               | To verify that 41H has been written to 0f000000H, enter the following command.                                                                                                    |
| 0f0000000f000000 41                           | M>m -db 0f000000                                                                                                    |
|                                               | When memory was displayed in byte format earlier, the display mode<br>was changed to "byte". The display and access modes from previous<br>commands are saved and they become the defaults.                                                                                                    |
| Specifying the<br>Access and Display<br>Modes | There are a couple different ways to modify the display and access modes. One is to explicitly specify the mode with the command you are entering, as with the command <b>m</b> -db 0f000000. The <b>mo</b> (display and access mode) command is another way to change the default mode. For example, to display the current modes, define the display mode as "word", and redisplay 0f000000H, enter the following commands. $M \ge mo$ |
| mo -ab -db                                    |                                                                                                    |
|                                               | M>mo -dw<br>M>m 0f000000                                                                                                    |
| 0f0000000f000000 0041                         |                                                                                                    |
|                                               | To continue the rest of program.                                                                                                    |
|                                               | M> <b>r</b><br>U>                                                                                                    |
|                                               | Display the <b>Msg_Dest</b> memory locations (destination of the message, 0f000002H) to verify that the program moved the correct ASCII bytes. At this time you want to see correct byte values, so "-db" option (display with byte) is used.                                                                                                    |
| 05000000 05000011 54 49                       | $\cup > m - db 0 \pm 0000020 \pm 000021$                                                                                                    |
| 0f0000120f000021 41 00                        | 49       53       20       40       45       53       53       41       47       45       20         00       00       00       00       00       00       00       00       00       00       00                                                                                                    |

2-20 Getting Started
| Running the<br>Sample Program | The emulator allows you to execute a program in memory with the <b>r</b> command. The <b>r</b> command by itself causes the emulator to begin executing at the current program counter address. The following command will begin running the sample program from 1000H.<br>M> <b>r</b> 1000 |  |  |
|-------------------------------|----------------------------------------------------------------------------------------------------|--|--|
|                               | The <b>r rst</b> command specifies that the emulator begin to executing from target system reset (see the "Execution Topics" section in the "In-Circuit Emulation" chapter).                                                                                                    |  |  |
| Note 🕌                        | Step(s) and $run(r)$ commands from odd address are not allowed.<br>Always you must perform step and run commands from even address.                                                                                                    |  |  |
|                               |                                                                                                    |  |  |

| Searching<br>Memory for Data | The <b>ser</b> (search memory for data) command is another way to verify that the program did what it was supposed to do. |  |  |
|------------------------------|----------------------------------------------------------------------------------------------------|--|--|
| pattern match at address:    | U>ser 0f0000020f000021="THIS IS MESSAGE A"<br>0f000002                                                                    |  |  |
|                              | If any part of the data specified in the <b>ser</b> command is not found, no match is displayed (No message displayed).   |  |  |

**Getting Started 2-21** 

| Breaking into the<br>Monitor  | You can use the break command ( <b>b</b> ) command to generate a break to<br>the monitor. While the break will occur as soon as possible, the actual<br>stopping point may be many cycles after the break request (depending<br>on the type of instruction being executed and whether the processor is<br>in a special state).<br>U> <b>b</b><br>M> |  |  |
|-------------------------------|----------------------------------------------------------------------------------------------------|--|--|
| Note                          | If DMA transfer by internal DMAC is in progress with BURST transfer<br>mode, <b>b</b> command is suspended and occurs after DMA transfer is<br>completed.                                                                                                    |  |  |
| Using Software<br>Breakpoints | Software breakpoints are handled by the SH7000 undefined instruction<br>(breakpoint interrupt instruction:0000h). When you define or enable a<br>software breakpoint(with the <b>bp</b> command), the emulator will replace<br>the opcode at the software breakpoint address with a breakpoint<br>interrupt instruction.                            |  |  |
| Caution 🔮                     | Software breakpoints should not be set, enabled, disabled, or removed<br>while the emulator is running user code. If any of these commands are<br>entered while the emulator is running user code and the emulator is<br>executing code in the area where the breakpoint is being modified,<br>program execution may be unreliable.                 |  |  |
| Note                          | A software breakpoint at delay slot causes slot invalid instruction exception in your program.                                                                                                    |  |  |

2-22 Getting Started

| Note                                             | You must only set software breakpoints at even address. If you set a software breakpoint at odd address, the emulator generates a error.                                                                                                    |
|--------------------------------------------------|----------------------------------------------------------------------------------------------------|
| Note                                             | Because software breakpoints are implemented by replacing opcodes<br>with the breakpoint interrupt instructions, you cannot define software<br>breakpoints in target ROM.                                                                                                    |
|                                                  | When software breakpoints are enabled and the emulator detects the breakpoint interrupt instruction(0000h), it generates a break into the monitor.                                                                                                    |
|                                                  | If the breakpoint interrupt instruction(0000h) was generated by a software breakpoint, execution breaks to the monitor, and the breakpoint interrupt instruction is replaced by the original opcode. A subsequent run or step command will execute from this address.                       |
| Displaying and<br>ifying the Break<br>Conditions | Before you can define software breakpoints, you must enable software breakpoints with the <b>bc</b> (break conditions) command. To view the default break conditions and change the software breakpoint condition enter the <b>bc</b> command with no option. This command displays current |

To enable the software break point feature enter

## Modi

re n, nt configuration of break conditions.

M > bc

M>bc -e bp

| bc | -d | bp #dis | sable    |
|----|----|---------|----------|
| bc | -e | rom #er | nable    |
| bc | -d | bnct #c | lisable  |
| bc | -d | cmbt #c | lisable  |
| bc | -d | trig1 ‡ | disable; |
| bc | -d | trig2 ‡ | disable; |

**Getting Started 2-23** 

#### Defining a Software Breakpoint

Now that the software breakpoint feature is enabled, you can define software breakpoints. Enter the following command to break on the address of the **Cmd\_I** (address 1024H) label.

#### M>**bp 1024** M>**bp**

### BREAKPOINT FEATURE IS ENABLED ###
bp 00001024 #enabled

Run the program, and verify that execution broke at the appropriate address.

M>r 1000 U>m 0f00000=43

!ASYNC\_STAT 615! Software breakpoint: 00001024

M>st

```
# s ; reg
00001024 - MOV #0f,R3
PC = 00001026
reg pc=00001026 sr=000000f0 r0=00000043 r1=0f000000 r2=00000000 r3=0000000f
reg r4=00001071 r5=0f000013 r6=0f000013 r7=00000000 r8=00000000 r9=00000000
reg r10=00000000 r11=00000000 r12=00000000 r13=00000000 r14=00000000
reg r15=00000000 sp=0000000 gbr=00000000 vbr=00000000 pr=00000000
reg mach=00000000 macl=00000000
```

When a breakpoint is hit, it becomes disabled. You can use the **-e** option with the **bp** command to re-enable the software breakpoint.

```
M>bp
```

### BREAKPOINT FEATURE IS ENABLED ###
bp 00001024 #disabled

M>**bp** -e 1024 M>**bp** 

### BREAKPOINT FEATURE IS ENABLED ###
bp 00001024 #enabled

M>r

#### U>m 0f00000=43

!ASYNC\_STAT 615! Software breakpoint: 00001024

M>**bp** 

### BREAKPOINT FEATURE IS ENABLED ###
bp 00001024 #disabled

2-24 Getting Started

#### Using the Analyzer

#### Predefined Trace Thr Labels view

Three trace labels are predefined in the SH7000 emulator. You can view these labels by entering the **tlb** (trace label) command with no options.

M>tlb

#### Emulation trace labels
tlb addr 0..27
tlb data 32..63
tlb stat 64..79

#### Predefined Status Equates

Common values for the SH7000 status trace signals have been predefined. You can view these predefined equates by entering the **equ** command with no options.

M>equ

| ### | Equates ###              |
|-----|--------------------------|
| equ | bg=0xxxxxxxxxxxxx0y      |
| equ | byte=0xxxxxxxx00x0xxy    |
| equ | cpu=0xxxxxxxxxxx1xxxy    |
| equ | data=0xxxxxxxxxxxx0xxy   |
| equ | dma=0xxxxxxxxx00xxy      |
| equ | fetch=0xxxxxxxxxx111xy   |
| equ | fg=0xxxxxxxxxxxxxxxxx1y  |
| equ | grd=0xxxxxxxxxxxxxxxy    |
| equ | intack=0xx0xxxxxxxx111xy |
| equ | long=0xxxxxxxxx101xxxy   |
| equ | read=0xxxxxxxxxxxxxxx1xy |
| equ | refresh=0xxxxxxxxxx01xxy |
| equ | word=0xxxxxxxx01xxxxy    |
| eau | write=0xxxxxxxxxxxx00xv  |

equ wrrom=0x0xxxxxxxx00xy

These equates may be used to specify values for the **stat** trace label when qualifying trace conditions.

#### Specifying a Simple Trigger

The **tg** analyzer command is a simple way to specify a condition on which to trigger the analyzer. Suppose you wish to trace the states of the program after the read of "B"(42H) command from the command input byte. Enter the following commands to set up the trace, run the program, issue the trace, and display the trace status.(Refer to the "Specifying Data for Trigger or Store Condition" section of "Using the Emulator" chapter to trigger for data)

M>tg addr=0f000000 and data=42xxxxxx and stat=read M>t

**Getting Started 2-25** 

emulation trace started

M>r 1000

U>ts

```
--- Emulation Trace Status ---
NEW User trace running
Arm ignored
Trigger not in memory
Arm to trigger ?
States ? (8192) ?..?
Sequence term 1
Occurrence left 1
```

The trace status shows that the trigger condition has not been found. You would not expect the trigger to be found because no commands have been entered. Modify the command input byte to "B"(42H) and display the trace status again.

U>m 0f00000=42 U>ts

```
--- Emulation Trace Status ---
NEW User trace complete
Arm ignored
Trigger in memory
Arm to trigger ?
States 8192 (8192) 0..8191
Sequence term 2
Occurrence left 1
```

The trace status shows that the trigger has been found. Enter the following command to display the first 15 states of the trace.

```
U>tl -t 15
Line addr,H SH7032 mnemonic,H
                                                         count,R
       -----
                                     ------
  0 f000000 42xxxxxx read byte

1 000100e xxxxx88 fetch

2 000100f xxxxx41 fetch

3 0001010 xxxxx89 fetch
                                                   _____
                                                           0.26uS
                                                           0.26uS
   3 0001010
                xxxxxx89
                          fetch
                                                           0.24uS
     =000100e CMP/EQ #41,R0
              xxxxxx02 fetch
xxxxxx88 fetch
   4 0001011
                                                           0.26uS
     0001012
   5
                                                           0.24uS
     =0001010 BT 0001018
                                                           0.26uS
     0001013 xxxxx42
                          fetch
   6
      0001014
                xxxxxx89
   7
                          fetch
                                                           0.24uS
     =0001012 CMP/EQ #42,R0
               xxxxxx03
   8
      0001015
                          fetch
                                                           0.26uS
      0001016
                xxxxxx8h
                          fetch
                                                           0.24uS
   9
     =0001014 BT 000101e
  10
     0001017
               xxxxxx05
                          fetch
                                                           0.26uS
      0001018
                xxxxxxd4
  11
                          fetch
                                                           0.24uS
      0001019
                                                           0.26uS
  12
                xxxxxx0e
                           fetch
      000101e
                                                           0.24uS
  13
                xxxxxxd4
                          fetch
  14
      000101f
                xxxxxx0e
                          fetch
                                                           0.24uS
```

Line 0 in the trace list above shows the state which triggered the analyzer. The trigger state is always on line 0.

2-26 Getting Started

To list the next lines of the trace, enter the following command.

| TT> | <u>н т</u> |  |
|-----|------------|--|
| U>  | τı         |  |

| Line | addr,H              | SH7032 mnemonic,H      |                  |         | C | ount,R |
|------|---------------------|------------------------|------------------|---------|---|--------|
| 15   | 0001020<br>=000101e | xxxxxa0<br>MOV.L @(000 | fetch<br>1058[,1 | PC]),R4 |   | 0.26uS |
| 16   | 0001021             | xxxxxx02               | fetch            |         |   | 0.24uS |
| 17   | 0001022             | xxxxxxe3               | fetch            |         |   | 0.26uS |
|      | =0001020            | BRA 0001028            |                  |         |   |        |
| 18   | 0001023             | xxxxxx11               | fetch            |         |   | 0.24uS |
| 19   | 0001058             | xxxxxx00               | read             | long    |   | 0.26uS |
| 20   | 0001059             | xxxxxx00               | read             | long    |   | 0.24uS |
| 21   | 000105a             | xxxxxx10               | read             | long    |   | 0.26uS |
| 22   | 000105b             | xxxxxx71               | read             | long    |   | 0.24uS |
| 23   | 0001028             | xxxxxxd5               | fetch            |         |   | 0.26uS |
|      | =0001022            | MOV #11,R3             |                  |         |   |        |
| 24   | 0001029             | xxxxxx09               | fetch            |         |   | 0.24uS |
| 25   | 000102a             | ххххххбб               | fetch            |         |   | 0.26uS |
|      | =0001028            | MOV.L @(000            | 1050[,]          | PC]),R5 |   |        |
| 26   | 000102b             | xxxxxx53               | fetch            |         |   | 0.24uS |
| 27   | 000102c             | xxxxxx76               | fetch            |         |   | 0.26uS |
|      | =000102a            | MOV R5,R6              |                  |         |   |        |
| 28   | 000102d             | xxxxxx20               | fetch            |         |   | 0.24uS |
| 29   | 0001050             | xxxxxx0f               | read             | long    |   | 0.26uS |

#### **Trigger Position**

You can specify where the trigger state will be positioned with in the emulation trace list. The following three basical trigger positions are defined.

| S | start  |
|---|--------|
| c | center |
| e | end    |

When s(start) trigger position is selected, the trigger is positioned at the start of the trace list. You can trace the states after the trigger state.

When **c**(center) trigger position is selected, the trigger is positioned at the center of the trace list. You can trace the states around the trigger.

When e(end) trigger position is selected, the trigger is positioned at the end of the trace list. You can trace the state before the trigger.

In the above section, you have traced the states of the program after a certain state, because the default trigger position was s(start). If you want to trace the states of the program around a certain state, you need to change the trigger position.

For example, if you wish to trace the transition to the command A process, change the trigger position to "center" and specify the trigger condition.

**Getting Started 2-27** 

To specify the trigger position, enter the following command.

U>tp c

Specify the trigger condition by typing

#### U>tg addr=1018

Enter the trace command to start the trace.

U>t

Emulation trace started

\_

U>ts

--- Emulation Trace Status ---NEW User trace complete Arm ignored Trigger in memory Arm to trigger ? States 8192 (8192) -4096..4095 Sequence term 2 Occurrence left 1

The trace status shows that the trigger has been found. Enter the following command to display the states about the execution state of address 1018H.

U>tl -10..9

| Line | addr,H   | SH7032 mnem | onic,H  |         | count,R |
|------|----------|-------------|---------|---------|---------|
| -10  | 000100d  | xxxxxxfc    | fetch   |         | 0.26uS  |
| -9   | £000000  | 41xxxxxx    | read    | byte    | 0.04uS  |
| - 8  | 000100e  | xxxxxx88    | fetch   | -       | 0.26uS  |
|      | =000100c | BT 0001008  |         |         |         |
| -7   | 000100f  | xxxxxx41    | fetch   |         | 0.24uS  |
| -б   | 0001010  | xxxxxx89    | fetch   |         | 0.26uS  |
|      | =000100e | CMP/EQ #41, | R0      |         |         |
| -5   | 0001011  | xxxxxx02    | fetch   |         | 0.24uS  |
| -4   | 0001012  | xxxxxx88    | fetch   |         | 0.26uS  |
|      | =0001010 | BT 0001018  |         |         |         |
| -3   | 0001013  | xxxxxx42    | fetch   |         | 0.24uS  |
| -2   | 0001014  | xxxxxx89    | fetch   |         | 0.26uS  |
| -1   | 0001015  | xxxxxx03    | fetch   |         | 0.24uS  |
| 0    | 0001018  | xxxxxxd4    | fetch   |         | 0.26uS  |
| 1    | 0001019  | xxxxxx0e    | fetch   |         | 0.24uS  |
| 2    | 000101a  | xxxxxxa0    | fetch   |         | 0.24uS  |
|      | =0001018 | MOV.L @(000 | 1054[,1 | PC]),R4 |         |
| 3    | 000101b  | xxxxxx05    | fetch   |         | 0.26uS  |
| 4    | 000101c  | xxxxxxe3    | fetch   |         | 0.24uS  |
|      | =000101a | BRA 0001028 |         |         |         |
| 5    | 000101d  | xxxxxx11    | fetch   | _       | 0.26uS  |
| 6    | 0001054  | xxxxxx00    | read    | long    | 0.24uS  |
| 7    | 0001055  | xxxxxx00    | read    | long    | 0.26uS  |
| 8    | 0001056  | xxxxxx10    | read    | long    | 0.24uS  |
| 9    | 0001057  | xxxxxx60    | read    | long    | 0.26uS  |

The transition states to the process for the command A are displayed.

2-28 Getting Started

#### To reduce fetch cycle from trace list, enter the following command.

U>tl -os

| Line | addr,H               | SH7032 mnemonic,H                     | count,R |
|------|----------------------|---------------------------------------|---------|
| 10   | =000101c             | MOV #11,R3                            | 0.24uS  |
| 14   | =0001028<br>=000102a | MOV.L @(0001050[,PC]),R5<br>MOV.R5.R6 | 0.52uS  |
| 16   | 0001050              | xxxxxx0f read long                    | 0.50uS  |
| 17   | 0001051              | xxxxxx00 read long                    | 0.24uS  |
| 18   | 0001052              | xxxxxx00 read long                    | 0.26uS  |
| 19   | 0001053              | xxxxxx02 read long                    | 0.24uS  |
| 20   | =000102c             | ADD #20,R6                            | 0.26uS  |
| 22   | =000102e             | MOV #00,R0                            | 0.50uS  |
| 24   | =0001030             | MOV.B R0,@R5                          | 0.50uS  |
| 26   | =0001032             | ADD #01,R5                            | 0.50uS  |
| 28   | £000002              | xxxx00xx write byte                   | 0.28uS  |
| 29   | =0001034             | CMP/EQ R5,R6                          | 0.26uS  |

You can still display all states in trace list. Enter the following command.

U>tl -od

| Line   | addr,H   | SH7032 mnem | onic,H |      | count,R |
|--------|----------|-------------|--------|------|---------|
| <br>30 | 0001037  | xxxxxxfb    | fetch  |      | 0.24uS  |
| 31     | 0001038  | xxxxxxd5    | fetch  |      | 0.26uS  |
|        | =0001036 | BF 0001030  |        |      |         |
| 32     | 0001039  | xxxxxx05    | fetch  |      | 0.24uS  |
| 33     | 000103a  | ххххххбб    | fetch  |      | 0.26uS  |
| 34     | 000103b  | xxxxxx53    | fetch  |      | 0.24uS  |
| 35     | 0001030  | xxxxxx25    | fetch  |      | 0.26uS  |
| 36     | 0001031  | xxxxxx00    | fetch  |      | 0.24uS  |
| 37     | 0001032  | xxxxxx75    | fetch  |      | 0.26uS  |
|        | =0001030 | MOV.B R0,@R | 5      |      |         |
| 38     | 0001033  | xxxxxx01    | fetch  |      | 0.24uS  |
| 39     | 0001034  | xxxxxx36    | fetch  |      | 0.26uS  |
|        | =0001032 | ADD #01,R5  |        |      |         |
| 40     | 0001035  | xxxxxx50    | fetch  |      | 0.26uS  |
| 41     | £000003  | xxxxxx00    | write  | byte | 0.04uS  |
| 42     | 0001036  | xxxxxx8b    | fetch  |      | 0.26uS  |
|        | =0001034 | CMP/EQ R5,R | 6      |      |         |
| 43     | 0001037  | xxxxxxfb    | fetch  |      | 0.24uS  |
| 44     | 0001038  | xxxxxxd5    | fetch  |      | 0.26uS  |
|        | =0001036 | BF 0001030  |        |      |         |
| 45     | 0001039  | xxxxxx05    | fetch  |      | 0.24uS  |
| 46     | 000103a  | ххххххбб    | fetch  |      | 0.24uS  |
| 47     | 000103b  | xxxxxx53    | fetch  |      | 0.26uS  |
| 48     | 0001030  | xxxxxx25    | fetch  |      | 0.24uS  |
| 49     | 0001031  | xxxxxx00    | fetch  |      | 0.26uS  |
|        |          |             |        |      |         |

For a Complete Description

For a complete description of the HP 64700 Series analyzer, refer to the HP 64700 Emulators Terminal Interface: Analyzer User's Guide.

**Getting Started 2-29** 

## Resetting the Emulator

To reset the emulator, enter the following command.

U>**rst** R>

The emulator is held in a reset state (suspended) until a **b** (break), **r** (run), or **s** (step) command is entered. A CMB execute signal will also cause the emulator to run if reset.

The **-m** option to the **rst** command specifies that the emulator begin executing in the monitor after reset instead of remaining in the suspended state.

R>**rst -m** M>

2-30 Getting Started

#### Using the Emulator

#### Introduction

Many of the topics described in this chapter involve the commands which are unique to the SH7000 emulator such as the **cf** command which allows you to specify emulator configuration. A reference-type description of the SH7000 emulator configuration items can be found in the "CONFIG\_ITEMS" section in the "SH7000 Emulator Specific Command Syntax" appendix.

This chapter will:

- Execution Topics
  - Restricting the Emulator to Real-Time Runs
  - Execution command from add address
  - Setting Up to Break on an Analyzer Trigger
  - Making Coordinated Measurements
- Memory Mapping
- Analyzer Topics
  - Analyzer Status Qualifiers
  - Specifying Data for Trigger or Store Condition
  - Analyzer Clock Speed
- Monitor Topics

| Prerequisites                                    | Before performing the tasks described in this chapter, you should be familiar with how the emulator operates in general. Refer to the <i>Concepts of Emulation and Analysis</i> manual and the "Getting Started" chapter of this manual.                                                                       |
|--------------------------------------------------|----------------------------------------------------------------------------------------------------|
| Execution Topics                                 | The description in this section are of emulation tasks which involve program execution in general.                                                                                                    |
| Restricting the<br>Emulator to<br>Real-Time Runs | By default, the emulator is not restricted to real-time runs. However,<br>you may wish to restrict runs to real-time to prevent accidental breaks<br>that might cause target system problems. Use the <b>cf</b> (configuration)<br>command to enable the <b>rrt</b> configuration item.<br>R> <b>cf rrt=en</b> |
|                                                  | When runs are restricted to real-time and the emulator is running user code, the system refuses all commands that cause a break except <b>rst</b> (reset), $\mathbf{r}$ (run), $\mathbf{s}$ (step), and $\mathbf{b}$ (break to monitor).                                                                       |
|                                                  | The following commands are not allowed when runs are restricted to real-time:                                                                                                    |
|                                                  | ■ <b>reg</b> (register display/modification).                                                                                                    |
|                                                  | ■ <b>m</b> (memory display/modification).                                                                                                    |
|                                                  | The following command will disable the restriction to real-time runs<br>and allow the system to accept commands normally.<br>R>cf rrt=dis                                                                                                    |
| Setting Up to Break<br>on an Analyzer<br>Trigger | The analyzer may generate a break request to the emulation processor.<br>To set up to break on an analyzer trigger, follow the steps below.                                                                                                    |

3-2 Using the Emulator

#### Specify the Signal Driven when Trigger is Found

Use the **tgout** (trigger output) command to specify which signal is driven when the analyzer triggers. Either the "trig1" or the "trig2" signal can be driven on the trigger.

R>tgout trig1

#### **Enable the Break Condition**

Enable the "trig1" break condition.

R>bc -e trig1

After you specify the trigger to drive "trig1" and enable the "trig1" break condition, set up the trace, enter the t (trace) command, and run the program.

#### Making Coordinated Measurements

Coordinated measurements are measurements made between multiple HP 64700 Series emulators which communicate via the Coordinated Measurement Bus (CMB). Coordinated measurements can also include other instruments which communicate via the BNC connector. A trigger signal from the CMB or BNC can break emulator execution into the monitor, or it can arm the analyzer. An analyzer can send a signal out on the CMB or BNC when it is triggered. The emulator can send an EXECUTE signal out on the CMB when you enter the **x** (execute) command.

Coordinated measurements can be used to start or stop multiple emulators, start multiple trace measurements, or to arm multiple analyzers.

As with the analyzer generated break, breaks to the monitor on CMB or BNC trigger signals are interpreted as a "request to break". The emulator looks at the state of the CMB READY (active high) line to determine if it should break. It does not interact with the EXECUTE (active low) or TRIGGER (active low) signals.

Using the Emulator 3-3

| Ν | ote |
|---|-----|
|   | OIC |

When **qbrk** (quick temporary break) is enabled in emulator configuration, you can not use CMB function.

For information on how to make coordinated measurements, refer to the *HP 64700 Emulators Terminal Interface: Coordinated Measurement Bus User's Guide* manual.

**Memory Mapping** 

You can define up to 16 memory ranges(at 16K byte boundaries and at least 16K byte in length). You don't have to map the internal RAM/ROM area and all registers of on-chip peripheral modules, since the SH7000 emulator has memory and map them automatically. You can characterize memory ranges as emulation RAM, emulation ROM, target RAM, target ROM, or guarded memory.

Note

Direct memory access to the emulation memory by external DMAC is not allowed. Also, single address mode transfer to the emulation memory by internal DMAC is not allowed.

#### Mapping as Emulation Memory

When you characterize memory ranges as emulation memory, note the following.

When you use 1M byte memory module and characterize memory range which does not override 32K as emulation memory, 32K byte is used as following.

#### R>map

# remaining number of terms : 16
# remaining emulation memory : 1000
map other tram

: 100000h bytes

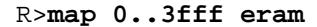

3-4 Using the Emulator

#### R>map

| <pre># remaining numb # remaining emul map 000000000 map other tram</pre> | er of terms<br>ation memory<br>0003fff eram | : 15<br>: f8000h bytes<br># term 1                                                                                                    |
|---------------------------------------------------------------------------|---------------------------------------------|----------------------------------------------------------------------------------------------------|
|                                                                           |                                             | Also, when you use 4M byte memory module and characterize<br>memory range which does not override 128K as emulation<br>memory, 128K byte is used by the emulation mapper.                                                                             |
| Note                                                                      | Th ger                                      | e emulation memory has no parity bit. You can not check and nerate parity for emulation memory.                                                                                                    |
| Note                                                                      | Th<br>mu<br>acc<br>me                       | e SH7000 emualtor ignores memory mapping for address/data<br>litiplexed I/O spece. Address/data multiplexed I/O spece is always<br>essed as target RAM. However, when you map this area as guarded<br>mory, you can not access this area by commands. |

Using the Emulator 3-5

#### **Analyzer Topics**

### Analyzer Status<br/>QualifiersThe following are the analyzer status labels which may be used in the<br/>"tg" and "tsto" analyzer commands.

| Qualifier | Statue bite                            | Description            |
|-----------|----------------------------------------|------------------------|
| ba        |                                        | background cycle       |
| byte      | 0xxxxxxxxxxxxxxxxxxxxxxxxxxxxxxxxxxxxx | byte memory gygle      |
| Dyce      | 0                                      | CDU gyglo              |
| debu      | 0                                      | CPU Cycle              |
| data      | UXXXXXXXXXXXXXXXXXXXXXXXX              | data bus cycle         |
| dma       | 0xxxxxxxxxxxx00xxy                     | DMA cycle              |
| fetch     | 0xxxxxxxxxxx111xy                      | program fetch          |
| fg        | 0xxxxxxxxxxxxxxxx1y                    | foreground cycle       |
| grd       | 00xxxxxxxxxxxxxxxx                     | guarded memory access  |
| intack    | 0xx0xxxxxxxx111xy                      | interrupt acknowledge  |
| long      | 0xxxxxxxxx101xxxy                      | long word memory cycle |
| read      | 0xxxxxxxxxxxxxxx1xy                    | read cycle             |
| refresh   | 0xxxxxxxxxxx01xxy                      | refresh cycle          |
| word      | 0xxxxxxxxx01xxxxy                      | word memory cycle      |
| write     | 0xxxxxxxxxxxxx00xy                     | write cycle            |
| wrrom     | 0x0xxxxxxxxxx00xy                      | write to ROM cycle     |
|           |                                        |                        |

#### Specifying Data for Trigger or Store Condition

You may want to trigger the emulation analyzer when specific data appears on the data bus. You can accomplish this with the following command.

#### U>tg data=<data>

There are some points to be noticed when you trigger the analyzer to 32 bits bus area in this way. You need to specify the <data> with 32 bits value shown in Table 3-1. This is because the analyzer is designed so that it can capture data on internal data bus (which has 32 bits width).

3-6 Using the Emulator

| Address Value    | Byte Access             | Word Access             |
|------------------|-------------------------|-------------------------|
| 4N <sup>*1</sup> | ddxxxxxx <sup>*2</sup>  | ddddxxxx *2             |
| 4N+1 *1          | 0xxddxxxx <sup>*2</sup> | -                       |
| 4N+2 *1          | 0xxxxddxx <sup>*2</sup> | 0xxxxdddd <sup>*2</sup> |
| 4N+3 *1          | 0xxxxxdd *2             | -                       |

#### Table 3-1 Trigger for 32 bit bus area

\*1 N means random value

\*2 dd and dddd mean data value

Note that you always need to specify "xx" value to identify byte/word values on the 32 bit data bus. Be careful to trigger the analyzer by data.

When you trigger the analyzer to 8/16 bits bus area, you can capture same way as the SH7000 microprocessor.

## **Analyzer Clock Speed** The emulation analyzer can capture both the execution states and bus states. The analyzer has a counter which allows to count either time or occurrence of bus states. If you use 64794A/C/D deep emulation analyzer, the trace state and time counter qualifiers can be used regardless of clock speed. If you use 64704A emulation analyzer, the trace state and time counter qualifiers are limited by clock speed as the following.

#### Table 3-2 Analyzer Counter

| Clock Speed              | Analyzer Speed Setting | Valid count qualifier options              |
|--------------------------|------------------------|--------------------------------------------|
| clock =< 16.6MHz         | S(slow)                | counting <state><br/>counting time</state> |
| 16.6MHz < clock =< 20MHz | F(fast)                | counting <state></state>                   |

Using the Emulator 3-7

If your target system clock is between 16.6MHz and 20MHz, you can use the analyzer state counter. In this case, the analyzer state counter counts occurrences of the states which you specify. Assume that you would like to count occurrences of the state which the processor read a data.

```
M>tcq stat=read
M>tck -s F
```

If your target system clock is equal to 16.6MHz or less than 16.6MHz, you can use analyzer time and state counter. Assume that you would like to count time.

```
M>tck -s S
M>tcq time
```

#### **Monitor Topics**

The monitor is a program which is executed by the emulation processor. It allows the emulation system controller to access target system resources. For example, when you enter a command that requires access to target system resources (display target memory, for example), the system controller writes a command code to a communications area and breaks the execution of the emulation processor into the monitor. The monitor program then reads the command from the communications area and executes the processor instructions which access the target system. After the monitor has performed its task, execution returns to the target program.

The SH7000 emulator has memory for the monitor program. So the monitor program does not occupy processor address space and emulation memory.

3-8 Using the Emulator

#### **In-Circuit Emulation Topics**

#### Introduction

Many of the topics described in this chapter involve the installation, and the commands which relate to using the emulator in-circuit, that is, connected to a target system or demo target board.

This chapter will:

- Show you how to install the emulation probe cable
- Show you how to install the emulation memory module.
- Show you how to install the emulation probe to demo target board.
- Describe the issues concerning the installation of the emulation probe into target systems.
- Describe how to execute program from target reset. This topics is related to program execution in general.

#### **Prerequisites**

Before performing the tasks described in this chapter, you should be familiar with how the emulator operates in general. Refer to the *Concepts of Emulation and Analysis* manual and the "Getting Started" chapter of this manual.

#### Installing the Emulation Probe Cable

The probe cables consist of three ribbon cables. The longest cable connects to J3 of the emulation control card, and to J3 of the probe. The shortest cable connects to J1 of the emulation control card and J1 of the probe. The ribbon cables are held in place on the emulation control card by a cable clamp attached with two screws. No clamp holds the ribbon cables in the probe.

1. Secure the cable on the emulation control card with cable clamp and two screws.

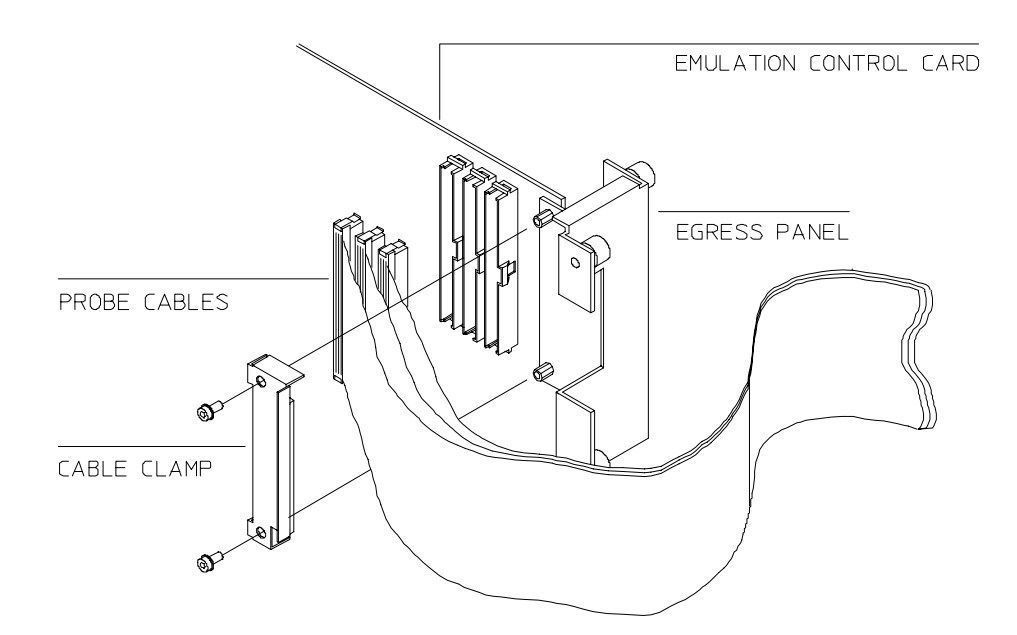

#### Figure 4-1 Installing cables to the control board

4-2 In-Circuit Emulation

2. When insert the ribbon cables into the appropriate sockets, press inward on the connector clops so that they into the sockets as shown.

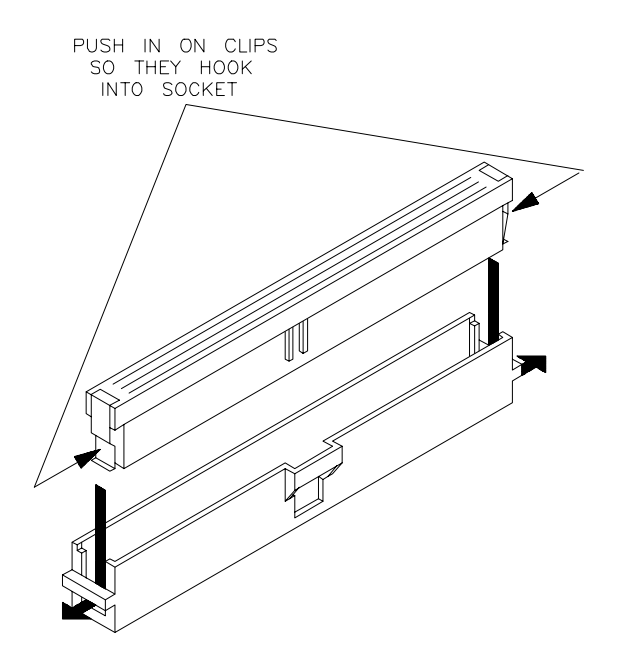

Figure 4-2 Installing cables into cable sockets

3. Connect the other ends of the cables to the emulation probe.

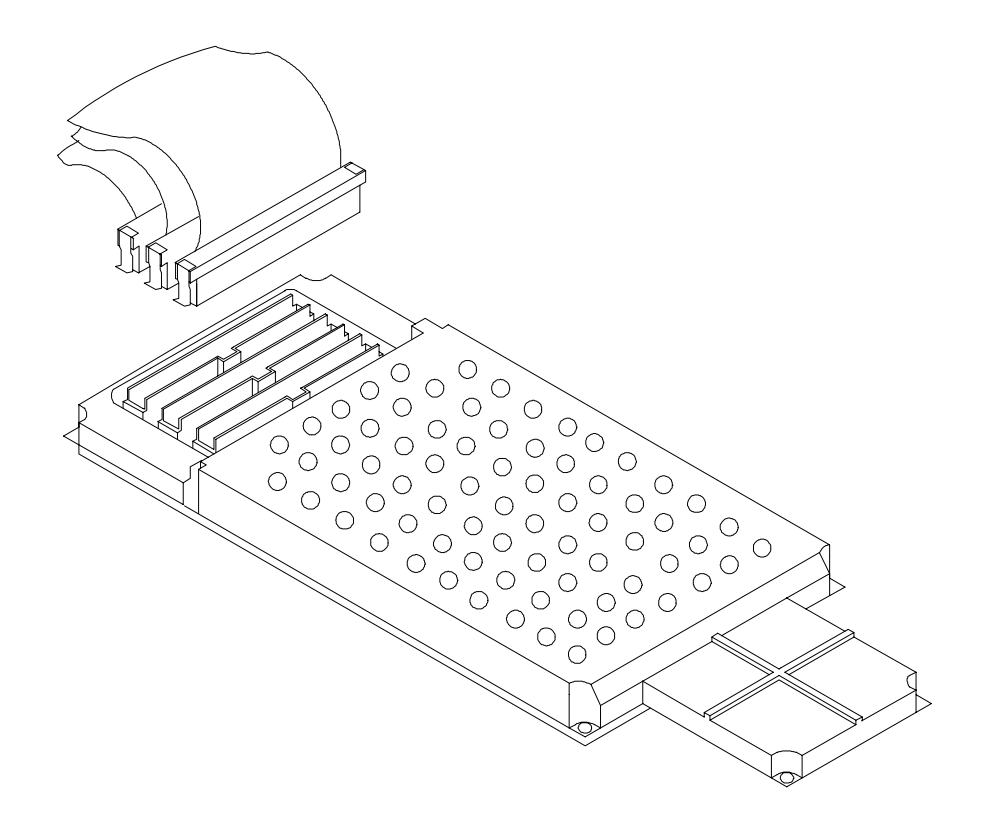

Figure 4-3 Installing cables to the emulation probe

**4-4 In-Circuit Emulation** 

#### Installing the Emulation Memory Module

There are three types of emulation memory modules that can be inserted into sockets on the probe.

- 1. Remove plastic rivets that secure the plastic cover on the top of the emulator probe, and remove the cover. The bottom cover is only removed when you need to replace a defective active probe on the exchange program.
- 2. Insert emulation memory module on the emulation probe. There is a cutout on one side of the memory modules so that they can only be installed one way.

To install memory modules, place the memory module into the socket groove at an angle. Firmly press the memory module into the socket to make sure it is completely seated. Once the memory module is seated in the connector groove, pull the memory module forward so that the notches on the socket fit into the holes on the memory module. There are two latches on the sides of the socket that hold the memory module in place.

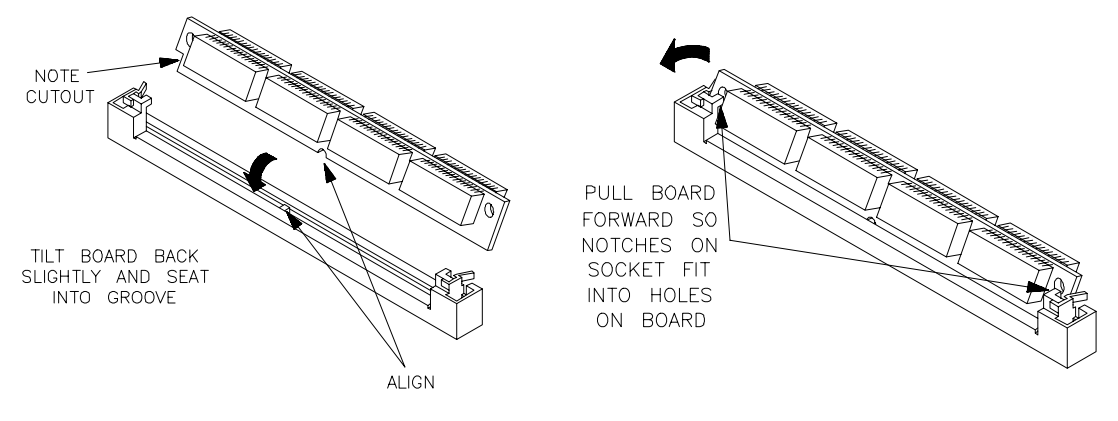

#### Figure 4-4 Installing the memory module

3. Replace the plastic cover, and insert new plastic rivets to secure the cover.

| Installing into the<br>Demo Target<br>Board | <ul> <li>To connect the microprocessor connector to the demo target board, proceeded with the following instructions.</li> <li>1. Remove front bezel and connect the power cable to the connector of the HP 64700B front panel. Refer to the <i>HP</i> 64700 Series Installation/Service manual.</li> <li>2. Set up the processor mode switches on the demo target board. You need to set up switches to proper mode which you set up in the emulator configuration.</li> <li>3. With HP 64700B power OFF, connect the emulation probe to the demo target board as shown in the Figure 4-5. When you install the probe into the demo target board, be careful not to bend any of the pins.</li> </ul> |  |
|---------------------------------------------|----------------------------------------------------------------------------------------------------|--|
|                                             | 4. Connect the power cable supply wires from the emulator to<br>demo target board. When attaching the wire cable to the demo<br>target board, make sure the connector is aligned properly so<br>that all three pins are connected.                                                                                                    |  |
| Note                                        | Set up the processor mode switches equal to the processor mode set up in the emulator configuration.                                                                                                    |  |
| Note                                        | You need to attach the demo target board to the SH7000 emulator, when you test the SH7000 emulator using <b>pv</b> command.                                                                                                    |  |

**4-6 In-Circuit Emulation** 

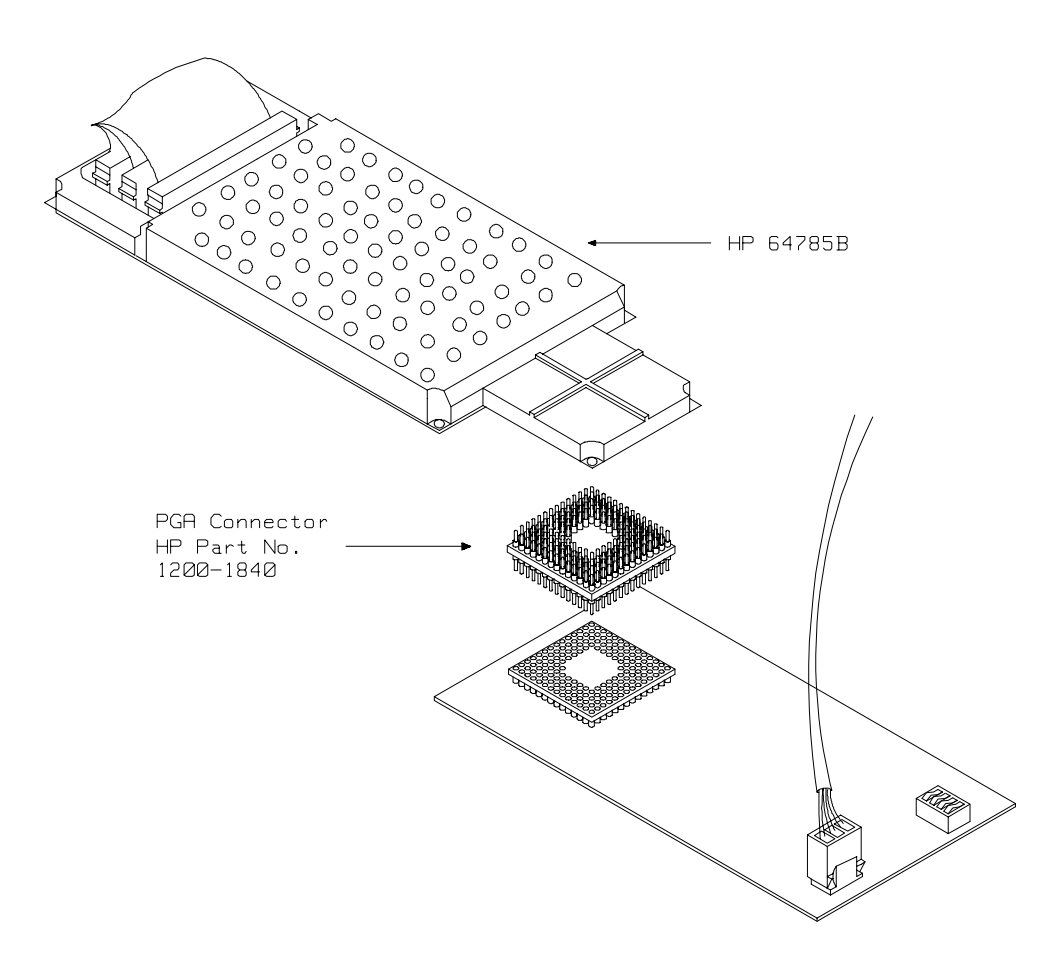

Figure 4-5 Installing the demo target board

| Installing into a<br>Target System | The SH7000 emulation probe has a 135-pin PGA connector;<br>The emulation probe is also provided with a conductive pin protector to<br>protect the delicate gold-plated pins of the probe connector from<br>damage due to impact.                                                                                                    |
|------------------------------------|----------------------------------------------------------------------------------------------------|
| Caution                            | <b>Protect against electrostatic discharge.</b> The emulation probe contains devices that are susceptible to damage by electorostatic discharge. Therefore, precautionary measures should be taken before handling the microprocessor connector attached to the end of the probe cable to avoid damaging the internal components of the probe by electrostatic electricity. |
| Caution 🕌                          | Make sure target system power is OFF. Do not install the emulation probe into the target system microprocessor socket with power applied to the target system. The emulator may be damaged if target system power is not removed before probe installation.                                                                                                    |
| Caution                            | Make sure pin 1 of probe connector is aligned with pin 1 of the socket. When installing the emulation probe, be sure that probe is inserted into the processor socket so that pin 1 of the connector aligns with pin 1 of the socket. Damage to the emulation probe will result if the probe is incorrectly installed.                                                      |
| Caution                            | <b>DO NOT use the microprocessor connector without using a pin</b><br><b>protector.</b> The pin protector prevents damage to the prove when<br>inserting and removing the probe from the flexible adapter.                                                                                                    |

**4-8 In-Circuit Emulation** 

# QFP socket/adaptor The QFP socket/adaptor is provided with the 64785C/D PGA-QFP probe. QFP socket/adaptor is designed for SH7000 QFP microprocessor. To do in-circuit emulation, you must attach the QFP socket/adaptor to your target system and connect with the SH7000 emulation probe. Note Vou can order additional QFP socket/adaptor with part No. HP 64785-61620(112 pin), HP 64785-61621(100 pin). Contact your local

Installing the emulation probe into your target system

HP sales representative to purchase additional parts.

- 1. Attach the QFP socket/adaptor to your target system.
- 2. With HP 64700B power OFF, connect the PGA-QFP probe to the emulation probe through the PGA connector.
- 3. Power OFF your target system, and install the PGA-QFP probe to the QFP socket/adaptor as shown in Figure 4-6.
- 4. Power ON the emulator first, then power ON your target system.

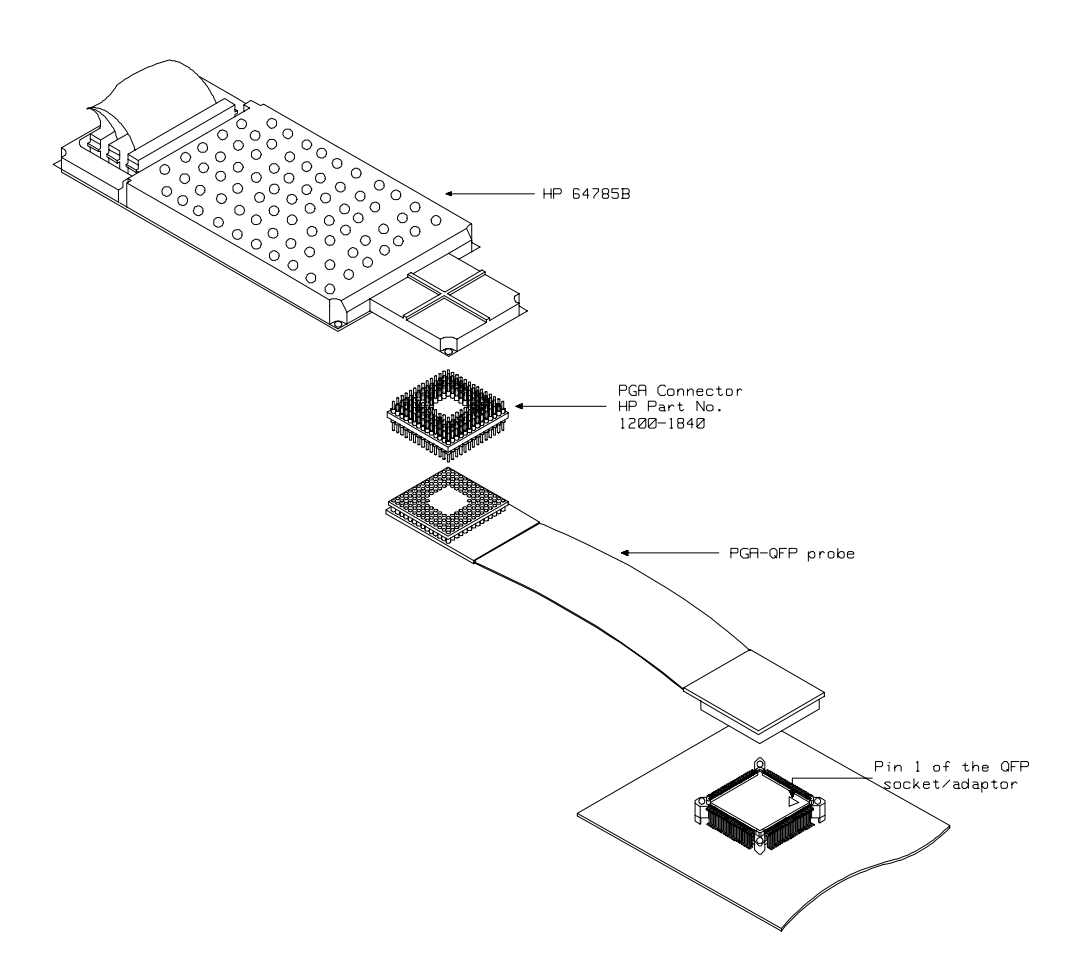

Figure 4-6 Installing into a target system board

4-10 In-Circuit Emulation

| In-Circuit configuration | The SH7000 emulator provides configuration options for the following in-circuit emulation issues. Refer to the "CONFIG_ITEM" section in the "SH7000 Emulator Specific Command Syntax" appendix.                                                                                                    |  |
|--------------------------|----------------------------------------------------------------------------------------------------|--|
|                          | Specifying the pin function of PA8/BREQ.<br>You need to specify whether your target system uses PA8 or BREQ for PA8/BREQ pin. By default, this configuration is set to "PA8".                                                                                                    |  |
|                          |                                                                                                    |  |
| Reset Types              | SH7000 has two types of resets: power-on reset and manual reset. As Table 4-1 shows, to power OFF the target system always drives the SH7000 emulator into the power-on reset state. Also, when power ON the target system, a high input at the NMI pin drives the SH7000 emulator into power-on reset state and a low input at the NMI pin drives the emulator into manual reset state. |  |
|                          |                                                                                                    |  |

| Table 4-1 F | Reset | Гуреs |
|-------------|-------|-------|
|-------------|-------|-------|

|                | Tai | rget System Pov | wer |
|----------------|-----|-----------------|-----|
| Deget Tymes    | OFF | ON              |     |
| Reset Types    |     | N               | MI  |
|                |     | High            | Low |
| Power-on reset | 0   | 0               | Х   |
| Manual reset   | Х   | Х               | 0   |

#### **Execution Topics**

The descriptions in this section are of emulation tasks which involve program execution in general.

| Run from Target<br>System Reset | You can use <b>"r rst"</b> command to execute program from target system<br>reset. You will see " <b>T</b> >" system prompt when you enter "r rst". In this<br>status, the emulator accept target system reset. Then program starts if<br>reset signal from target system is released.<br>In the "Awaiting target reset" status(T>), you can not break into the<br>monitor. If you exit this status, you need to enter "rst" command. |                                                                                                    |  |
|---------------------------------|----------------------------------------------------------------------------------------------------|----------------------------------------------------------------------------------------------------|--|
| Note                            |                                                                                                    |                                                                                                    |  |
| Note 📫                          | You need to break into monitor before running from reset, when you configure 'cf chip' in situations without clock source.                                                                                                    |                                                                                                    |  |
| Memory Cycles in<br>Background  | While the SH700 probe pins of the                                                                                                    | 00 emulator is running in the monitor program, the emulator are in the following state.                                                                                                    |  |
|                                 | Address BusSame as runnig user's programData BusHigh impedance except accessing to                                                                                                    |                                                                                                    |  |
|                                 | All Memory stro                                                                                                    | be Always high except accessing to target/emulation<br>memory by monitor program                                                                                                    |  |
|                                 | While in the mor<br>from 0 to 1000 h<br>cycles to the targ<br>controller. Also,                                                                                                    | hitor program, fetch and data access cycles for address<br>ex occur. The SH7000 emulator does not output these<br>et system, but they are effective for user break<br>when you direct displaying/modifying memory or |  |

registers of on-chip peripheral modules, data access cycles for address

which you specify is effective for user break controller.

4-12 In-Circuit Emulation

#### Electrical Characteristics

The AC characteristics of the HP 64785B SH7000 emulator are listed in the following table

|                                          |                  | SH7034 |     | HP 64785B  |     |         |      |
|------------------------------------------|------------------|--------|-----|------------|-----|---------|------|
|                                          |                  | 20MHz  |     | Worst Case |     | Typical |      |
| Characteristic                           | Symbol           | Min    | Max | Min        | Max | (*1)    | Unit |
| EXTAL input high level pulse             | t <sub>EXH</sub> | 10     |     | -          |     | 10      | ns   |
| EXTAL input low level pulse              | t <sub>EXL</sub> | 10     |     | -          |     | 10      | ns   |
| EXTAL input rise time                    | t <sub>EXr</sub> |        | 5   |            | -   | 5       | ns   |
| EXTAL input fall time                    | t <sub>EXf</sub> |        | 5   |            | -   | 5       | ns   |
| Clock cycle time                         | t <sub>cyc</sub> | 50     | 500 | -          | -   | 50,500  | ns   |
| Clock high pulse width                   | tCH              | 20     |     | -          |     | 24      | ns   |
| Clock low pulse width                    | t <sub>CL</sub>  | 20     |     | -          |     | 18      | ns   |
| Clock rise time                          | tCr              |        | 5   |            | -   | 4       | ns   |
| Clock fall time                          | t <sub>Cf</sub>  |        | 5   |            | -   | 4       | ns   |
| Reset oscillation setting time           | tosc1            | 10     |     | 10         |     | 10      | ns   |
| Software stanby oscillation setting time | tosc2            | 10     |     | 10         |     | 10      | ns   |

#### Table 4-2 Clock Timing

\*1 Typical outputs measured with 50pF load

|                                                                                       |                    | SH7034 |       | HP 64785B |            |      |      |
|---------------------------------------------------------------------------------------|--------------------|--------|-------|-----------|------------|------|------|
|                                                                                       |                    | 20N    | 20MHz |           | Worst Case |      |      |
| Characteristic                                                                        | Symbol             | Min    | Max   | Min       | Max        | (*1) | Unit |
| RESET setup time                                                                      | tRESS              | 200    |       | 250       |            | -    | ns   |
| RESET pulse width                                                                     | t <sub>RESW</sub>  | 20     |       | 20        |            | -    | ns   |
| NMI reset setup time                                                                  | t <sub>NMIRS</sub> | 200    |       | 235       |            | -    | ns   |
| NMI reset hold time                                                                   | t <sub>NMIRH</sub> | 200    |       | 200       |            | -    | ns   |
| NMI setup time                                                                        | t <sub>NMIS</sub>  | 100    |       | 110       |            | -    | ns   |
| NMI hold time                                                                         | t <sub>NMIH</sub>  | 50     |       | 50        |            | -    | ns   |
| $\overline{\text{IRQ0}}$ - $\overline{\text{IRQ7}}$ setup time (edge detection time)  | t <sub>IRQES</sub> | 100    |       | 110       |            | -    | ns   |
| $\overline{\text{IRQ0}}$ - $\overline{\text{IRQ7}}$ setup time (level detection time) | tIRQLS             | 100    |       | 110       |            | -    | ns   |
| $\overline{\mathrm{IRQ0}}$ - $\overline{\mathrm{IRQ7}}$ hold time                     | t <sub>IRQEH</sub> | 50     |       | 50        |            | -    | ns   |
| IRQOUT output delay time                                                              | tirqod             |        | 50    |           | 50         | -    | ns   |
| Bus request setup time                                                                | t <sub>BRQS</sub>  | 50     |       | 55        |            | -    | ns   |
| Bus acknowledge delay time 1                                                          | t <sub>BACD1</sub> |        | 50    |           | 55         | -    | ns   |
| Bus acknowledge delay time 2                                                          | t <sub>BACD2</sub> |        | 50    |           | 55         | -    | ns   |
| Bus 3-state delay time                                                                | t <sub>BZD</sub>   |        | 50    |           | 55         | -    | ns   |

#### Table 4-3 Control Signal Timing

 $^{\star 1}$  Typical outputs measured with 50pF load

#### 4-14 In-Circuit Emulation

|                                           |                    | SH7034 |                  | Н    | P 6478  | 85B  |      |
|-------------------------------------------|--------------------|--------|------------------|------|---------|------|------|
|                                           |                    | 20N    | 20MHz Worst Case |      | Typical |      |      |
| Characteristic                            | Symbol             | Min    | Max              | Min  | Max     | (*1) | Unit |
| Address delay time                        | t <sub>AD</sub>    |        | 20               |      | 30      | 13   | ns   |
| $\overline{\text{CS}}$ delay time 1       | t <sub>CSD1</sub>  |        | 25               |      | 30      | 10   | ns   |
| $\overline{\text{CS}}$ delay time 2       | tCSD2              |        | 25               |      | 30      | 6    | ns   |
| $\overline{\text{CS}}$ delay time 3       | tCSD3              |        | 20               |      | 25      | 9    | ns   |
| $\overline{\text{CS}}$ delay time 4       | tCSD4              |        | 20               |      | 25      | 5    | ns   |
| Access time 1 from read strobe (35% duty) | tRDAC1             | 12.5   |                  | 2.5  |         | 12.5 | ns   |
| Access time 1 from read strobe (50% duty) | t <sub>RDAC1</sub> | 5      |                  | -5   |         | 5    | ns   |
| Access time 2 from read strobe (35% duty) | tRDAC2             | 62.5   |                  | 52.5 |         | 62.5 | ns   |
| Access time 2 from read strobe (50% duty) | t <sub>RDAC2</sub> | 55     |                  | 45   |         | 55   | ns   |
| Read strobe delay time                    | t <sub>RSD</sub>   |        | 20               |      | 25      | 8    | ns   |
| Read data setup time                      | t <sub>RDS</sub>   | 15     |                  | 25   |         | 15   | ns   |
| Read data hold time                       | t <sub>RDH</sub>   | 0      |                  | 0    |         | 0    | ns   |
| Write strobe delay time 1                 | twsD1              |        | 20               |      | 25      | 10   | ns   |
| Write strobe delay time 2                 | t <sub>WSD2</sub>  |        | 20               |      | 25      | 6    | ns   |
| Write strobe delay time 3                 | twsD3              |        | 20               |      | 25      | 11   | ns   |
| Write strobe delay time 4                 | t <sub>WSD4</sub>  |        | 20               |      | 25      | 8    | ns   |

#### Table 4-4 Bus Timing

|                                      |                    | SH7034 |     | HP 647     |     | 85B     |      |
|--------------------------------------|--------------------|--------|-----|------------|-----|---------|------|
|                                      |                    | 20MHz  |     | Worst Case |     | Typical |      |
| Characteristic                       | Symbol             | Min    | Max | Min        | Max | (*1)    | Unit |
| Write data delay time 1              | twDD1              |        | 35  |            | 40  | 21      | ns   |
| Write data delay time 2              | t <sub>WDD2</sub>  |        | 20  |            | 40  | 23      | ns   |
| Write data hold time                 | twDH               | 0      |     | -5         |     | 2       | ns   |
| Parity output delay time 1           | twpDD1             |        | 40  |            | 45  | 24      | ns   |
| Parity output delay time 2           | twpDD2             |        | 20  |            | 25  | 11      | ns   |
| Parity output hold time              | twpDH              | 0      |     | -5         |     | 3       | ns   |
| Wait setup time                      | t <sub>WTS</sub>   | 14     |     | 24         |     | 10      | ns   |
| Wait hold time                       | twTH               | 10     |     | 10         |     | 10      | ns   |
| Read data access time 1              | t <sub>ACC1</sub>  | 20     |     | 5          |     | 20      | ns   |
| Read data access time 2              | tACC2              | 70     |     | 55         |     | 70      | ns   |
| $\overline{RAS}$ delay time 1        | t <sub>RASD1</sub> |        | 20  |            | 25  | 8       | ns   |
| RAS delay time 2                     | t <sub>RASD2</sub> |        | 30  |            | 35  | 14      | ns   |
| $\overline{\text{CAS}}$ delay time 1 | t <sub>CASD1</sub> |        | 20  |            | 25  | 6       | ns   |
| $\overline{\text{CAS}}$ delay time 2 | t <sub>CASD2</sub> |        | 20  |            | 25  | 9       | ns   |
| CAS delay time 3                     | tCASD3             |        | 20  |            | 25  | 8       | ns   |
| Column address setup time            | tCAC1              | 0      |     | -5         |     | 13      | ns   |

#### Table 4-4 Bus Timing (Cont'd)

4-16 In-Circuit Emulation

|                                                               |                    | SH7034 |     | Н          | IP 647 | 85B     |      |
|---------------------------------------------------------------|--------------------|--------|-----|------------|--------|---------|------|
|                                                               |                    | 20MHz  |     | Worst Case |        | Typical |      |
| Characteristic                                                | Symbol             | Min    | Max | Min        | Max    | (*1)    | Unit |
| $\overline{\text{CAS}}$ to read data access time 1 (35% duty) | tCAC1              | 13.5   |     | 3.5        |        | 13.5    | ns   |
| $\overline{\text{CAS}}$ to read data access time 1 (50% duty) | t <sub>CAC1</sub>  | 6      |     | -4         |        | 6       | ns   |
| $\overline{\text{CAS}}$ to read data access time 2            | tCAC2              | 25     |     | 15         |        | 25      | ns   |
| RAS to read data access time 1                                | tRAC1              | 55     |     | 45         |        | 55      | ns   |
| $\overline{\text{RAS}}$ to read data access time 2            | tRAC2              | 105    |     | 95         |        | 105     | ns   |
| High-speed page mode CAS precharge time 1                     | tCP                | 12.5   |     | -          |        | 24      | ns   |
| AH delay time 1                                               | t <sub>AHD1</sub>  |        | 20  |            | 25     | 6       | ns   |
| AH delay time 2                                               | t <sub>AHD2</sub>  |        | 20  |            | 25     | 8       | ns   |
| Multiplexed address delay time                                | t <sub>MAD</sub>   |        | 30  |            | 35     | 16      | ns   |
| Multiplexed address hold time                                 | t <sub>MAH</sub>   | 0      |     | -5         |        | 6       | ns   |
| DACK0-DACK1 delay time 1                                      | t <sub>DACD1</sub> |        | 23  |            | 28     | -       | ns   |
| DACK0-DACK1 delay time 2                                      | t <sub>DACD2</sub> |        | 23  |            | 28     | -       | ns   |
| DACK0-DACK1 delay time 3                                      | tDACD3             |        | 20  |            | 25     | -       | ns   |
| DACK0-DACK1 delay time 4                                      | tDACD4             |        | 20  |            | 25     | -       | ns   |
| DACK0-DACK1 delay time 5                                      | tDACD5             |        | 20  |            | 25     | -       | ns   |

Table 4-4 Bus Timing (Cont'd)

|                                                  |                  | SH7034 |      | HP 64785B  |      |         |      |
|--------------------------------------------------|------------------|--------|------|------------|------|---------|------|
|                                                  |                  | 20MHz  |      | Worst Case |      | Typical |      |
| Characteristic                                   | Symbol           | Min    | Max  | Min        | Max  | (1*)    | Unit |
| Read delay time (35% duty)                       | t <sub>RDD</sub> |        | 29.5 |            | 34.5 | 27      | ns   |
| Read delay time (50% duty)                       | t <sub>RDD</sub> |        | 40   |            | 45   | 35      | ns   |
| Data setup time for $\overline{CAS}$             | tDS              | 0      |      | -5         |      | 6       | ns   |
| $\overline{CAS}$ setup time for $\overline{RAS}$ | tCSR             | 10     |      | 5          |      | 19      | ns   |
| Row address setup time                           | tRAH             | 10     |      | 5          |      | 20      | ns   |
| Write command hold time                          | twch             | 15     |      | 10         |      | 31      | ns   |
| Write command setup time (35% duty)              | twcs             | 0      |      | -5         |      | 7       | ns   |
| Write command setup time (50% duty)              | twcs             | 0      |      | -5         |      | 14      | ns   |

Table 4-4 Bus Timing (Cont'd)

\*1 Typical outputs measured with 50pF load

4-18 In-Circuit Emulation
Target System Interface

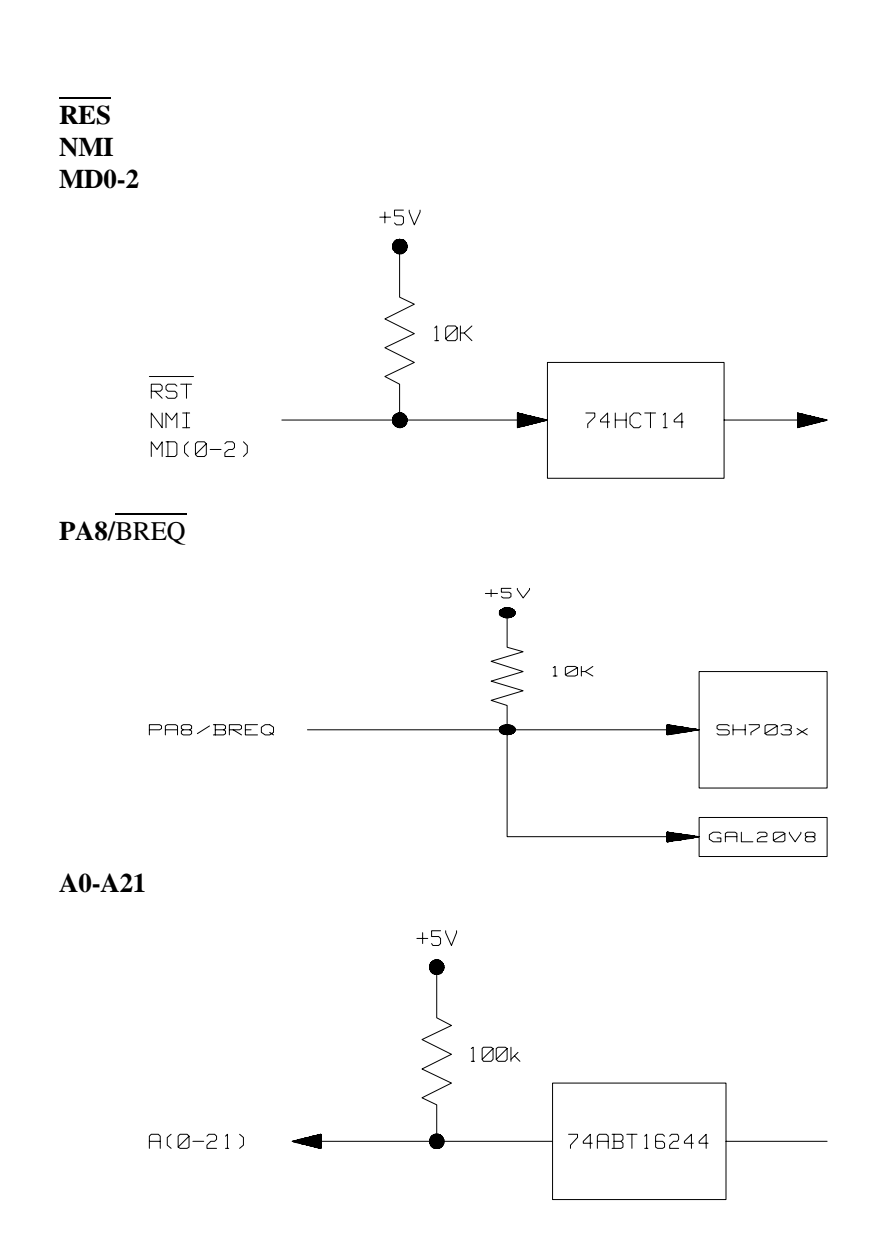

**In-Circuit Emulation 4-19** 

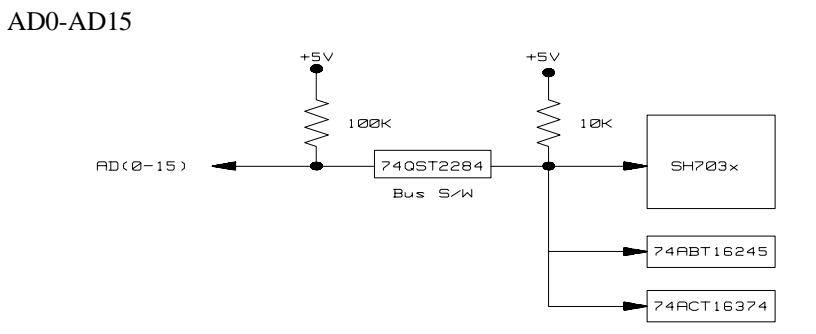

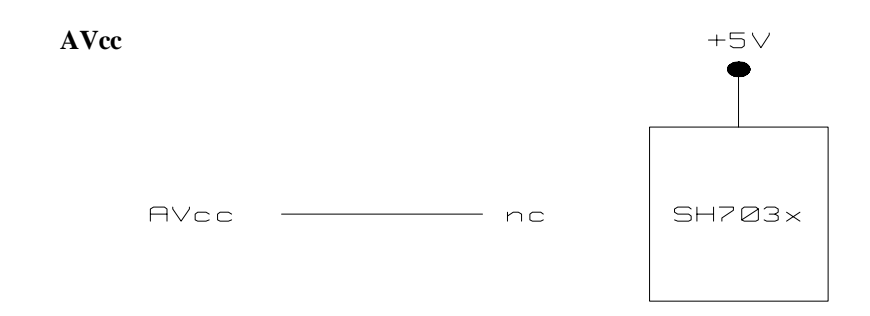

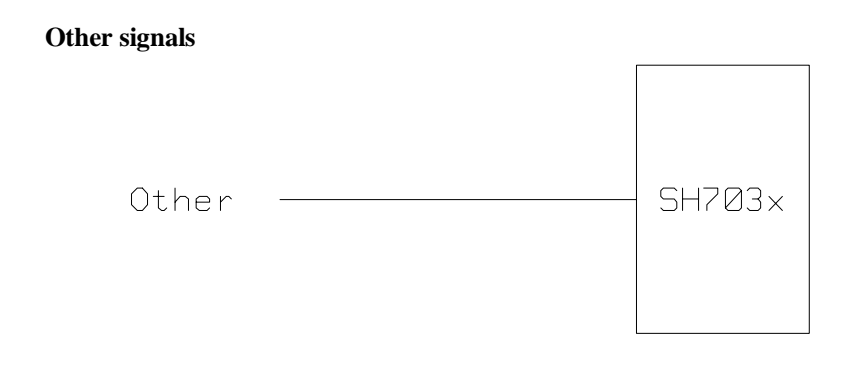

4-20 In-Circuit Emulation

# SH7000 Emulator Specific Command Syntax

The following pages contain descriptions of command syntax specific to the SH7000 emulator. The following syntax items are included (several items are part of other command syntax):

- <ACCESS\_MODE>. May be specified in the mo (display and access mode), m (memory) commands. The access mode is used when the m commands modify target memory or I/O locations.
- CONFIG\_ITEMS>. May be specified in the cf (emulator configuration) and help cf commands.
- <DISPLAY\_MODE>. May be specified in the mo (display and access mode), m (memory), and ser (search memory for data) commands. The display mode is used when memory locations are displayed or modified.
- <REG\_NAME> and <REG\_CLASS>. May be specified in the reg (register) command.

# ACCESS\_MODE

**Summary** Specify cycles used by monitor when accessing target system memory or I/O.

#### **Syntax**

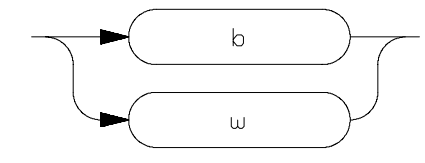

**Function** The **<ACCESS\_MODE>** specifies the type of microprocessor cycles that are used by the monitor program to access target memory or I/O locations. When a command requests the monitor to read or write to target system memory or I/O, the monitor program will look at the access mode setting to determine whether byte or word instructions should be used.

## **Parameters**

| b | <b>Byte.</b> Selecting the byte access mode specifies that the emulator will access target memory using byte cycles (one byte at a time). |
|---|----------------------------------------------------------------------------------------------------|
| w | <b>Word.</b> Selecting the word access mode specifies that the emulator will access target memory using word cycles (one word at a time). |

### Note

When the **<ACCESS\_MODE>** is **w**, modifying target memory will fail if you try to modify memory from an odd address or with data which byte count is odd. Also, you can't load file which byte count is odd. Therefore, it is recommended to use the emulator with the default **b** as **<ACCESS\_MODE>**.

**Defaults** In the SH7000, the **<ACCESS\_MODE>** is **b** at power up initialization. Access mode specifications are saved; that is, when a command changes the access mode, the new access mode becomes the current default.

Related Commands mo (specify display and access modes)

# CONFIG\_ITEMS

**Summary** SH7000 emulator configuration items.

# **Syntax**

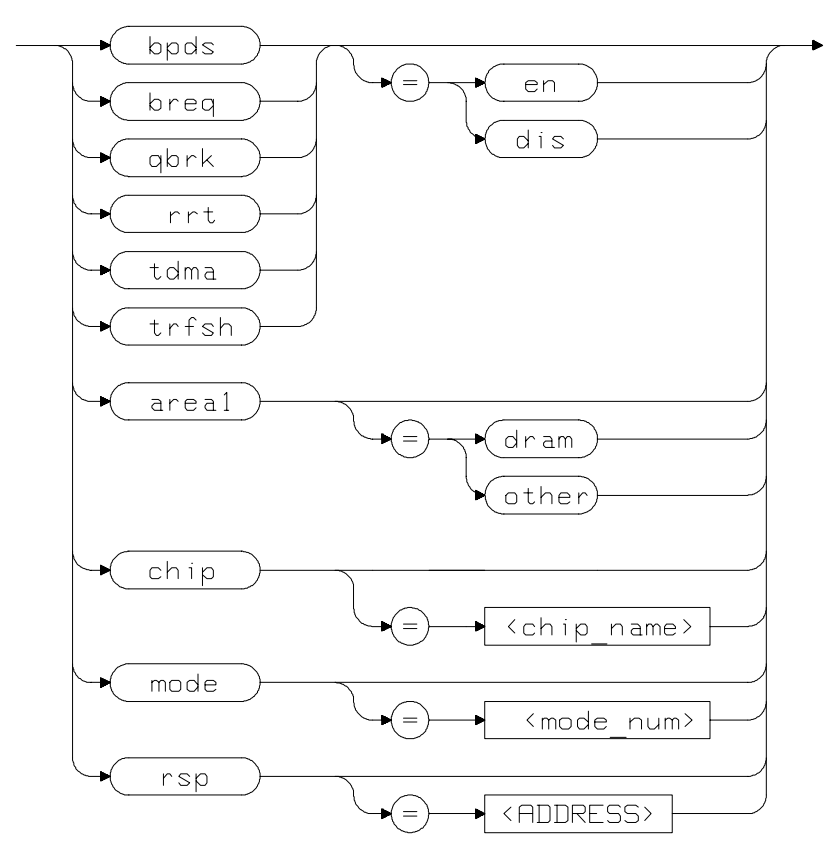

**Function** The **<CONFIG\_ITEMS>** are the SH7000 specific configuration items which can be displayed/modified using the **cf** (emulator configuration) command. If the "=" portion of the syntax is not used, the current value of the configuration item is displayed.

## **Parameters**

Memory type of area1. This configuration item selects the memory type of the area1.

Setting **area1** equal to **dram** specifies that the memory mapper will treat the area 1 as 16M byte address space.

Setting **area1** equal to **other** specifies that the memory mapper will treat the area 1 as 4M byte address space.

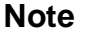

Execution of this configuration option will drive the emulator into a reset state and all map terms will be removed.

bpds

area1

**Breakpoint at delay slot.** This configuration item allows you to specify a breakpoint at delay slot.

Setting **bpds** equal to **en** allows you to set the breakpoint at any address location.

Setting **bpds** equal to **dis** specified that the 'bp' command will check if the instruction before the requested breakpoint address is a delayed branch or not. And, if the instruction is a delayed branch, the command will fail.

# Note

The software breakpoint at delay slot causes slot invalid instruction exception in your program.

| breq | <b>Function of PA8</b> /BREQ pin. This configuration item specfies the function of PA8/BREQ pin.                                          |
|------|----------------------------------------------------------------------------------------------------|
|      | Setting <b>breq</b> equal to <b>en</b> specifies that the PA8/BREQ pin is used as BREQ input in your target system.                       |
|      | Setting <b>breq</b> equal to <b>dis</b> specifies that the PA8/BREQ pin is used as PA8 input/output or is not used in your target system. |
| chip | <b>Emulation processor type</b> This configuration it allows you specify the emulation processor type.                                    |
|      | Setting <b>chip</b> equal to <b>7032</b> specifies the SH7000 emulator emulate SH7032 processor.                                          |
|      | Setting <b>chip</b> equal to <b>7034</b> specifies the SH7000 emulator emulate SH7034 processor.                                          |
|      | Setting <b>chip</b> equal to <b>7020</b> specifies the SH7000 emulator emulate SH7020 processor.                                          |
|      | Setting <b>chip</b> equal to <b>7021</b> specifies the SH7000 emulator emulate SH7021 processor.                                          |

A-6 Emulator Specific Command Syntax

Note

| Note | 쎻                                        | When you ch<br>once. Usually<br>monitor auto<br>without clock | hange this configuration, you need to break into monitor<br>y, changing this configuration will drive the emualtor into<br>matically, then drive it into a reset state. In situations<br>k source, you need to break it, explicitly.                                                                                                    |
|------|------------------------------------------|---------------------------------------------------------------|----------------------------------------------------------------------------------------------------|
| Note | u la la la la la la la la la la la la la | Execution of reset state.                                     | this configuration option will drive the emulator into a                                                                                                    |
|      |                                          | mode                                                          | <ul> <li>Processor operation mode. This configuration item specifies the processor operation mode.</li> <li>Setting mode equal to 0 specifies that the emulator operates in MCU mode 0 (8bit data bus in area1).</li> <li>Setting mode equal to 1 specifies that the emulator operates in MCU mode 1 (16bit data bus in area1).</li> </ul> |
| Note | 떖                                        | If <b>mode 2</b> an                                           | d the emulation processor which has no on-chip ROM are                                                                                                    |
| Noto | -                                        | selected , the the emulation                                  | emulator will ignore this mode configuration option and<br>a processor will be operated in <b>mode 0</b> .                                                                                                    |
| NOTE | 2.7                                      | 7032.                                                         | select <b>mode_2</b> , when you configure the processor type as                                                                                                    |

| lote | Execution of reset state an | f this configuration option will drive the emulator into a nd all map terms will be removed.                                                                                                    |
|------|-----------------------------|----------------------------------------------------------------------------------------------------|
|      | qbrk                        | <b>Quick temporary break.</b> This configuration item specifies to use quick temporary break or not.                                                                                                    |
|      |                             | Setting <b>qbrk</b> equal to <b>en</b> specifies that a temporary<br>break to the monitor for an operation such as<br>display registers will spend a very small amount of<br>time in the monitor. The CMB does not work in this<br>setting. |
|      |                             | Setting <b>qbrk</b> equal to <b>dis</b> specifies that a temporary break to the monitor will spend more time in the monitor.                                                                                                    |

| rrt                                    | <b>Restrict to Real-Time Runs.</b> This configuration<br>item allows you to specify whether program<br>execution should take place in real-time or whether<br>commands should be allowed to cause breaks to the<br>monitor during program execution. |
|----------------------------------------|----------------------------------------------------------------------------------------------------|
|                                        | Setting <b>rrt</b> equal to <b>en</b> specifies that the emulator's execution is restricted to real-time. In this setting, commands which access target system resources (display/modify registers, display/modify memory or I/O) are not allowed.   |
|                                        | setting <b>rrt</b> equal to <b>dis</b> specifies that the emulator breaks to the monitor during program execution.                                                                                                    |
| rsp                                    | <b>Reset value for stack pointer.</b> This configuration item allows you to specify a value to which the stack pointer will be set upon the transition from emulation reset into the emulation monitor.                                              |
|                                        | The value of the stack pointer must be long word aligned.                                                                                                    |
| tdma                                   | <b>Trace internal DMA cycles.</b> This configuration item allows you to specify whether the analyzer traces in-chip DMAC cycles or not.                                                                                                    |
|                                        | Setting <b>tdma</b> equal to <b>en</b> specifies that the analyzer traces on-chip DMAC cycles.                                                                                                    |
|                                        | Setting <b>tdma</b> equal to <b>dis</b> specifies that the analyzer does not trace on-chip DMAC cycles.                                                                                                    |
| Address error by in after when context | nternal DMAC in monitor is suspended and occurs is changed to user program.                                                                                                    |

Note

**Emulator Specific Command Syntax A-9** 

#### Note

When **tdma** equal to **dis**, the emulator will not break to monitor upon a write to ROM or guarded memory by internal DMAC

trfsh

**Trace refresh cycles.** This configuration item allows you to specify whether the analyzer traces refresh cycles.

Setting **trfsh** equal to **en** specifies that the analyzer traces refresh cycles.

Setting **trfsh** equal to **dis** specifies that the analyzer does not refresh cycles.

**Defaults** The default values of SH7000 emulator configuration items are listed below.

cf areal=other cf bpds=dis cf breq=dis cf chip=7032 cf mode=0 cf qbrk=dis cf rrt=dis cf rsp=0 cf tdma=en cf tfsh=en

#### **Related Commands** help

You can get an on line help information for particular configuration items by typ *g*:

R>help cf <CONFIG\_ITEM> or ? cf <CONFIG\_ITEM>

A-10 Emulator Specific Command Syntax

# DISPLAY\_MODE

**Summary** Specify the memory display format or the size of memory locations to be modified.

# **Syntax**

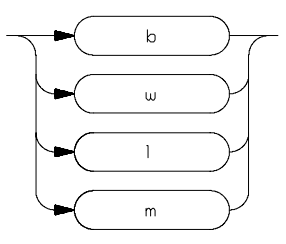

**Function** The **<DISPLAY\_MODE>** specifies the format of the memory display or the size of the memory which gets changed when memory is modified.

## **Parameters**

| b | <b>Byte</b> . Memory is displayed in a byte format, and when memory locations are modified, bytes are changed.                                                                                                    |
|---|----------------------------------------------------------------------------------------------------|
| w | <b>Word</b> . Memory is displayed in a word format, and when memory locations are modified, words are changed.                                                                                                    |
| 1 | <b>Long Word</b> . Memory is displayed in a long word format, and when memory locations are modified, long words are changed.                                                                                                    |
| m | <b>Mnemonic</b> . Memory is displayed in mnemonic<br>format; that is, the contents of memory locations are<br>inverse-assembled into mnemonics and operands.<br>When memory locations are modified, the last<br>non-mnemonic display mode specification is used. |

You cannot specify this display mode in the **ser** (search memory for data) command.

# **Defaults** At powerup or after init, in the SH7000 emulator, the <a href="https://www.section.com">ACCESS\_MODE></a> and <a href="https://www.section.com">DISPLAY\_MODE></a> are b.

Display mode specifications are saved; that is, when a command changes the display mode, the new display mode becomes the current default.

# Related Commands mo (specify access and display modes)

**m** (memory display/modify)

ser (search memory for data)

A-12 Emulator Specific Command Syntax

# REGISTER CLASS and NAME

**Summary** SH7000 register designator. All available register class names and register names are listed below.

#### <REG\_CLASS>

<REG\_NAME> Description

#### \*(All basic registers)

| рс   | Program counter                       |
|------|---------------------------------------|
| sr   | Status register                       |
| r0   | General register r0                   |
| r1   | General register r1                   |
| r2   | General register r2                   |
| r3   | General register r3                   |
| r4   | General register r4                   |
| r5   | General register r5                   |
| r6   | General register r6                   |
| r7   | General register r7                   |
| r8   | General register r8                   |
| r9   | General register r9                   |
| r10  | General register r10                  |
| r11  | General register r11                  |
| r12  | General register r12                  |
| r13  | General register r13                  |
| r14  | General register r14                  |
| r15  | General register r15                  |
| sp   | Stack pointer                         |
| gbr  | Global base register                  |
| vbr  | Vector base register                  |
| pr   | Procedure register                    |
| mach | Multiply and accumulate register high |
| macl | Multiply and accumulate register low  |

# intc(Interrupt controller)

| ipra | Interrupt priority register A |
|------|-------------------------------|
| iprb | Interrupt priority register B |
| iprc | Interrupt priority register C |
| iprd | Interrupt priority register D |
| ipre | Interrupt priority register E |
| icr  | Interrupt control register    |

#### ubc(User break controller)

| bar  | Break address register      |
|------|-----------------------------|
| bamr | Break address mask register |
| bbr  | Break bus cycle register    |

#### bsc(Bus state controller)

| bcr   | Bus control register                  |
|-------|---------------------------------------|
| wcr1  | Wait state control register 1         |
| wcr2  | Wait state control register 2         |
| wcr3  | Wait state control register 3         |
| dcr   | DRAM area control register            |
| pcr   | Parity control register               |
| rcr   | Refresh control register              |
| rtcsr | Refresh timer control/status register |
| rtcnt | Refresh timer counter                 |
| rtcor | Refresh time constant register        |

# dmac0(Direct memory access controller 0)

| sar0    | DMA source address register 0  |
|---------|--------------------------------|
| dar0    | DMA destination register 0     |
| dmatcr0 | DMA transfer count register 0  |
| chcr0   | DMA channel control register 0 |
| dmaor   | DMA operation register         |

# A-14 Emulator Specific Command Syntax

#### dmac1(Direct memory access controller 1)

| sar1    | DMA source address register 1  |
|---------|--------------------------------|
| dar1    | DMA destination register 1     |
| dmatcr1 | DMA transfer count register 1  |
| chcr1   | DMA channel control register 1 |

#### dmac2(Direct memory access controller 2)

| sar2    | DMA source address register 2  |
|---------|--------------------------------|
| dar2    | DMA destination register 2     |
| dmatcr2 | DMA transfer count register 2  |
| chcr2   | DMA channel control register 2 |

#### dmac3(Direct memory access controller 3)

| sar3    | DMA source address register 3  |  |
|---------|--------------------------------|--|
| dar3    | DMA destination register 3     |  |
| dmatcr3 | DMA transfer count register 3  |  |
| chcr3   | DMA channel control register 3 |  |

#### itug(Integrated-timer pulse unit general)

| tstr | Timer start register            |
|------|---------------------------------|
| tsnc | Timer synchro register          |
| tmdr | Timer mode register             |
| tfcr | Timer function control register |
| tocr | Timer output control register   |

#### itu0(Integrated-timer pulse unit 0)

| tcr0  | Timer control register 0          |
|-------|-----------------------------------|
| tior0 | Timer I/O register 0              |
| tier0 | Timer interrupt enable register 0 |
| tsr0  | Timer status register 0           |
| tcnt0 | Timer counter 0                   |
| gra0  | General register A0               |
| grb0  | General register B0               |

# itu1(Integrated-timer pulse unit 1)

| tcr1  | Timer control register 1          |
|-------|-----------------------------------|
| tior1 | Timer I/O register 1              |
| tier1 | Timer interrupt enable register 1 |
| tsr1  | Timer status register 1           |
| tcnt1 | Timer counter 1                   |
| gra1  | General register A1               |
| grb1  | General register B1               |

# itu2(Integrated-timer pulse unit 2)

| tcr2  | Timer control register 2          |
|-------|-----------------------------------|
| tior2 | Timer I/O register 2              |
| tier2 | Timer interrupt enable register 2 |
| tsr2  | Timer status register 2           |
| tcnt2 | Timer counter 2                   |
| gra2  | General register A2               |
| grb2  | General register B2               |

#### itu3(Integrated-timer pulse unit 3)

| tcr3  | Timer control register 3          |
|-------|-----------------------------------|
| tior3 | Timer I/O register 3              |
| tier3 | Timer interrupt enable register 3 |
| tsr3  | Timer status register 3           |
| tent3 | Timer counter 3                   |
| gra3  | General register A3               |
| grb3  | General register B3               |

# itu4(Integrated-timer pulse unit 4)

| tcr4  | Timer control register 4          |
|-------|-----------------------------------|
| tior4 | Timer I/O register 4              |
| tier4 | Timer interrupt enable register 4 |
| tsr4  | Timer status register 4           |
| tcnt4 | Timer counter 4                   |
| gra4  | General register A4               |
| grb4  | General register B4               |

# A-16 Emulator Specific Command Syntax

#### tpc(Programmable timing pattern controller)

| tpmr  | TPC output mode register                |
|-------|-----------------------------------------|
| tpcr  | TPC output control register             |
| ndera | Next data enable register A             |
| nderb | Next data enable register B             |
| ndra  | Next data register A (address 5fffff5H) |
| ndra0 | Next data register A (address 5fffff7H) |
| ndrb  | Next data register B (address 5fffff4H) |
| ndrb2 | Next data register B (address 5fffff6H) |

# wdt(Watchdog timer)

| wdtcsr | Timer control/status register |
|--------|-------------------------------|
| wdtcnt | Timer counter                 |
| rstcsr | Reset control/status register |

# sci0(Serial communication interface 0)

| smr0 | Serial mode register 0    |             |
|------|---------------------------|-------------|
| brr0 | Bit rate register 0       |             |
| scr0 | Serial control register 0 |             |
| tdr0 | Transmit data register 0  |             |
| ssr0 | Serial status register 0  |             |
| rdr0 | Receive data register 0   | (Read Only) |

#### sci1(Serial communication interface 1)

| smr1 | Serial mode register 1    |             |
|------|---------------------------|-------------|
| brr1 | Bit rate register 1       |             |
| scr1 | Serial control register 1 |             |
| tdr1 | Transmit data register 1  |             |
| ssr1 | Serial status register 1  |             |
| rdr1 | Receive data register 1   | (Read Only) |

#### adc(A/D converter) (SH7032, SH7034 Only)

| A/D data register A         | (Read Only)                                                                                                    |
|-----------------------------|----------------------------------------------------------------------------------------------------|
| A/D data register B         | (Read Only)                                                                                                    |
| A/D data register C         | (Read Only)                                                                                                    |
| A/D data register D         | (Read Only)                                                                                                    |
| A/D control/status register |                                                                                                    |
| A/D control register        |                                                                                                    |
|                             | A/D data register A<br>A/D data register B<br>A/D data register C<br>A/D data register D<br>A/D control/status register<br>A/D control register |

#### pfc(Pin function controller)

| pbiorPort B I/O registerpacr1Port A control register 1pacr2Port A control register 2pbcr1Port B control register 1pbcr2Port B control register 2cascrColumn address strobe pin control register | paior | Port A I/O register                        |
|----------------------------------------------------------------------------------------------------|-------|--------------------------------------------|
| pacr1Port A control register 1pacr2Port A control register 2pbcr1Port B control register 1pbcr2Port B control register 2cascrColumn address strobe pin control register                         | pbior | Port B I/O register                        |
| pacr2Port A control register 2pbcr1Port B control register 1pbcr2Port B control register 2cascrColumn address strobe pin control register                                                       | pacr1 | Port A control register 1                  |
| pbcr1Port B control register 1pbcr2Port B control register 2cascrColumn address strobe pin control register                                                                                     | pacr2 | Port A control register 2                  |
| pbcr2Port B control register 2cascrColumn address strobe pin control register                                                                                                    | pbcr1 | Port B control register 1                  |
| cascr Column address strobe pin control register                                                                                                    | pbcr2 | Port B control register 2                  |
|                                                                                                    | cascr | Column address strobe pin control register |

#### port(Parallel I/O port)

| padr | Port A data register                       |
|------|--------------------------------------------|
| pbdr | Port B data register                       |
| pcdr | Port C data register (SH7032, SH7034 Only) |

#### sys(System control)

| SUSCE System Control register | sbycr | System control register |
|-------------------------------|-------|-------------------------|
|-------------------------------|-------|-------------------------|

**Function** The **<REG\_CLASS>** names may be used in the **reg**(register) command to display a class of SH7000 registers.

The **<REG\_NAME>** names may be used with the **reg** command to either display or modify the contents of SH7000 registers.

Refer to your SH7000 user's manual for complete details on the use of the SH7000 registers.

Related Commands reg (register display/modify)

A-18 Emulator Specific Command Syntax

# Index

| Α | absolute files, downloading,2-13                 |
|---|--------------------------------------------------|
|   | access mode, specifying,2-20                     |
|   | ACCESS_MODE syntax, A-2                          |
|   | analyzer                                         |
|   | clock speed,3-7                                  |
|   | features of, <b>1-4</b>                          |
|   | status qualifiers, <b>3-6</b>                    |
|   | analyzer status                                  |
|   | predefined equates, 2-25                         |
|   | area1, emulator configuration, A-5               |
|   | assemblers,2-11                                  |
| В | b (break to monitor) command,2-22                |
|   | bc (break conditions) command, 2-23              |
|   | BNC connector, <b>3-3</b>                        |
|   | bpds, emulator configuration, A-5                |
|   | break conditions,2-23                            |
|   | after initialization, 2-8                        |
|   | break on analyzer trigger, <b>3-2</b>            |
|   | breakpoint, delay slot, A-5                      |
|   | breakpoints, 2-8                                 |
|   | breq, emulator configuration, A-6                |
| С | cautions                                         |
|   | installing the target system probe, <b>4-8</b>   |
|   | cf (emulator configuration) command, 3-1         |
|   | characterization of memory, 2-10                 |
|   | checksum error count,2-14                        |
|   | chip, emulator configuration, A-6                |
|   | CMB (coordinated measurement bus),3-3            |
|   | combining commands on a single command line,2-17 |
|   | command files,2-17                               |
|   | command groups, viewing help for,2-6             |
|   | command recall, <b>2-18</b>                      |
|   | command syntax, specific to SH7000 emulator, A-1 |
|   | commands                                         |

combining on a single command line,2-17 CONFIG\_ITEMS syntax, A-4 configuration area1,A-5 bpds,A-5 breq,A-6 chip,A-6 mode, A-7 qbrk,A-8 rrt,A-9 rsp,A-9 tdma,A-9 trfsh,A-10 configuration (hardware) remote,2-12 standalone,2-12 transparent,2-12 coordinated measurements,3-3

#### **D** data bus

trace,**3-6** demo target board installing,**4-6** display mode, specifying,**2-20** DISPLAY\_MODE syntax,**A-11** DMA support,**1-6** downloading absolute files,**2-13** DRAM short pitch access memory module,**1-6** 

E electrical characteristics,4-14 emulation analyzer,1-4 emulation memory after initialization,2-8 installing,4-5 note on direct memory access,2-10, 3-4 parity check and genaration,3-5 size of,2-10 emulation monitor,1-4 emulation probe installing,4-8 - 4-9 emulation probe cable

installing,4-2 emulation RAM and ROM, 2-10 emulator feature list,1-3 purpose of,1-1 supported,1-3 emulator configuration after initialization, 2-8 on-line help for,**2-7** emulator configuration items rrt,3-2 Emulator features emulation memory,**1-3** emulator specific command syntax, A-1 equates predefined for analyzer status, 2-25 eram, memory characterization,2-11 erom, memory characterization, 2-11 es (emulator status) command,2-7 escape character (default) for the transparent mode, 2-14 evaluation chip,1-6 EXECUTE (CMB signal),3-3 F file formats, absolute, 2-13 G getting started, 2-1 grd, memory characterization, 2-10 guarded memory accesses, 2-10 н help facility, using the,2-6 help information on system prompts, 2-7 HP absolute files, downloading, 2-14 in-circuit emulation,4-1 QFP socket/adaptor,4-9 init (emulator initialization) command, 2-8 initialization, emulator, 2-8 warm start.2-8 Intel hexadecimal files, downloading,2-14 interrupt during monitor,**1-6** L labels (trace), predefined, 2-25

linkers,2-11

Т

load (load absolute file) command,2-13 load map,2-11

Μ m (memory display/modification),2-12 m (memory display/modification) command, 2-20 macros after initialization,2-8 using,2-17 manual reset,4-11 map (memory mapper) command,2-10 Map command command syntax,2-11 mapping emulation memory,3-4 mapping memory,2-10 memory displaying in mnemonic format, 2-15 memory cycles in background,4-12 memory map after initialization,2-8 memory, mapping,2-10 mo (specify display and access modes) command, 2-20 mode, emulator configuration, A-7 monitor program,3-8 monitor program memory, size of,2-10 Motorola S-record files, downloading, 2-14

#### **N** notes

direct memory access to emulation memory,2-10, 3-4

- O on-line help, using the,**2-6** one state access memory module,**1-6**
- **P** parity

emulation memory,**3-5** PGA-QFP probe installing,**4-9** Pin guard target system probe,**4-8** power-on reset,**4-11** predefined equates,**2-25** predefined trace labels,**2-25** 

|   | prompts,2-7                                        |
|---|----------------------------------------------------|
|   | help information on,2-7                            |
|   | using "es" command to describe,2-7                 |
| Q | qbrk, emulator configuration, A-8                  |
|   | QFP socket/adaptor,4-9                             |
| R | RAM                                                |
|   | mapping emulation or target, 2-10                  |
|   | READY (CMB signal), <b>3-3</b>                     |
|   | real-time runs                                     |
|   | commands not allowed during, 3-2                   |
|   | commands which will cause break, 3-2               |
|   | restricting the emulator to,3-2                    |
|   | recalling commands,2-18                            |
|   | reg (register display/modification) command,2-17   |
|   | register commands,1-4                              |
|   | relocatable files,2-11                             |
|   | remote configuration,2-12                          |
|   | rep (repeat) command,2-19                          |
|   | reset                                              |
|   | commands which cause exit from, 2-30               |
|   | target system, 4-1                                 |
|   | reset types,4-11                                   |
|   | ROM                                                |
|   | mapping emulation or target, <b>2-10</b>           |
|   | writes to, <b>2-10</b>                             |
|   | rrt (restrict to real-time) configuration item,3-2 |
|   | rrt, emulator configuration, A-9                   |
|   | rsp, emulator configuration, A-9                   |
|   | rst (reset emulator) command,2-30                  |
|   | run from reset, <b>4-1</b> , <b>4-12</b>           |
| S | s (step) command,2-16                              |
|   | sample program                                     |
|   | description,2-2                                    |
|   | loading the,2-12                                   |
|   | car (coard moment) command 2 21                    |

description,2-2 loading the,2-12 ser (search memory) command,2-21 simple trigger, specifying,2-25 software breakpoints,2-22 after initialization,2-8 defining,2-24 standalone configuration,**2-12** stat (emulation analyzer status) trace label,**2-25** syntax (command), specific to SH7000 emulator,**A-1** 

T target system

interface,4-20 QFP socket/adaptor,4-9 Target system probe pin guard,4-8 target system RAM and ROM,2-11 target system reset run from reset,4-12 tdma, emulator configuration, A-9 Tektronix hexadecimal files, downloading, 2-14 tg (specify simple trigger) command,2-25 tgout (trigger output) command, 3-3 tl (trace list) command, 2-26 tlb (display/modify trace labels) command,2-25 tp(specify trigger position) command, 2-27 trace labels, predefined, 2-25 tram, memory characterization,2-11 transfer utility, 2-14 transparent configuration,2-12 transparent mode, 2-14 trfsh, emulator configuration, A-10 trig1 and trig2 internal signals,3-3 trigger break on,3-2 data,3-6 specifying a simple, 2-25 TRIGGER (CMB signal),3-3 trigger position, 2-27 trom, memory characterization,2-11 ts (trace status) command,2-25

W warm start initialization,2-8 WARP mode,1-6

X (execute) command,3-3